# **Engineering** Strategies & Practice

### University of Toronto Faculty of Applied Science & Engineering APS112: Conceptual Design Specification (CDS)

| Team #               | 025                |                                                    | Tut #      | 0118         | Date | April 2, 2024    |  |
|----------------------|--------------------|----------------------------------------------------|------------|--------------|------|------------------|--|
| TA                   | Anastasia Aubeeluo | ck                                                 | CI         | Ostap Soroka | EM   | Ali Nabavi Niaki |  |
| Client Na            | ime                | Dr.                                                | Andrea K   | Lassner      |      |                  |  |
| Project Title        |                    | Web User Interface for Research Article Summarizer |            |              |      |                  |  |
| Prepared             | Ву                 | Parr                                               | neet Saini | Ì            |      |                  |  |
| (Names & Student #s) |                    | Jude Hasbini                                       |            |              |      |                  |  |
|                      |                    | Jason Chiu                                         |            |              |      |                  |  |
|                      |                    | Zain Glover                                        |            |              |      |                  |  |
|                      |                    | Keaton Bailie                                      |            |              |      |                  |  |
|                      |                    | Zafina Mahmood                                     |            |              |      |                  |  |
|                      |                    |                                                    |            |              |      |                  |  |
|                      |                    |                                                    |            |              |      |                  |  |
|                      |                    |                                                    |            |              |      |                  |  |

### Disclaimer:

The design presented in this report has been prepared by first-year engineering students at the University of Toronto and does not present a Professional Engineer design. A Professional Engineer has not reviewed this design for technical accuracy or adequacy. The recommendations of this design may not be implemented in any way unless reviewed by a licensed Professional Engineer where such review and approval are required by professional or legal standards; it is understood that is the responsibility of the recipient of the design to assess whether such a requirement exists. This report may not be reproduced, in whole or in part, without this Disclaimer.

© Engineering Strategies and Practice, University of Toronto, 2024

Permission to reproduce material from this report may be requested by email to the Team's contact and by copying the Engineering Strategies and Practice Office at esp@engineering.utoronto.ca.

# **Executive Summary**

Our design team was requested by Dr. Kassner of Sick Kids Labs to create a system that generates multimodal summaries of scientific articles. After meeting with the client, our team identified a **gap**, and subsequently a **need** for a website that allows users to navigate between searching/uploading articles and viewing summaries, PowerPoints, and figures.

The **service environment** was subsequently analyzed. The environment of living things includes individuals with disabilities and visual learners. The virtual environment includes password-protected wifi and operating systems. The physical environment is described by the hardware the web user interface will interact with, including ranging display sizes, screen resolutions, and input devices such as mice and keyboards

Key stakeholders were identified. The following list describes the stakeholders and their impact:

- *Kassner Lab:* consists of 5 members thus, the UI will need to support at minimum 5 people
- *Academia and Journal Club Participants:* other research teams may use the program, so it should be intuitive and accessible
- Software Maintenance Companies and User Experience Designers: the user interface should be easy to maintain and update for future developers

From the clients' needs, our team found that the design's **primary function** is to help users navigate between back-end processes. Consequently, the **secondary functions** are:

- Direct users to their desired back end process
- Accept user input for navigation
- Present output from back-end process on request

**Objectives** were developed from service environment and stakeholder concerns. It was found that the design should be usable, responsive, and perceivable. Additionally, the constraints were fixed by the client, project scope, and codes/regulations relating to the stakeholder interests. Along with other key constraints, the solution must be accessible, include summary formats, and accept user input.

The design team met frequently to generate 60 ideas for the web user interface using methods such as structured brainstorming, functional decomposition, and morph charting. Idea selection techniques such as feasibility checking, multi-voting, and graphical decision charting were used to select three alternative designs:

- *Option 1 FASTPapers:* google search engine replica with recognizable website features for simple user navigation. Displays a list view of article titles that are opened into summaries.
- *Option 2 ASAP Research:* website with simple tab and menu navigation between pages. Displays article summaries, figures, and PowerPoints in easy to read tables.
- *Option 3 PSPro:* offers a simple interface for searching and uploading on the same page. Also uses a top navigation bar for navigation. Light and dark mode is available.

Using the Pugh method, the design team selected **Option 2 - ASAP** as the proposed conceptual design. Considering the main objective of usability, the measures of success include and a plan for extensive usability testing. Looking to the project's future, the design team hopes to develop a feasible prototype for the proposed conceptual design and test its effectiveness using the measures of success.

# 1.0 Introduction

Researchers at Kassner Lab, SickKids, spend many weekly hours reviewing research articles [1], thus Dr. Kassner has requested our team to design a website for AI-generated summaries and PowerPoints (Appendices A). The document begins with a problem statement, followed by analysis of the service environment and stakeholder concerns, leading to Functions, Objectives, and Constraints (FOCs). Over 60 solutions were generated, and three were described as alternative designs. Finally, the optimal design was proposed, alongside a plan to measure its success.

# 2.0 Problem Statement

AI websites can provide automatic summarizations of research articles to enhance the scientific research process [2, 3]. Despite this, many processes remain manual and current AI capabilities are limited [4]. We compared existing AI websites like Elicit and Sci Summary (Appendix C), identifying a **gap** for an easy and quick way to navigate between the backend processes:

- Summarizing PDFs [5]
- Summarizing articles from databases using keywords, authors, URL, or DOI [6]
- Presenting key figures and tables [7]
- Generating PowerPoint presentations [8]
- Displaying user search history (Appendix C)

Our client Dr. Andrea Kassner, a senior scientist for Kassner Labs at SickKids, has recognized this gap and requested a design solution for her team (Appendix A). Subsequently, there is a **need** for a simple-to-use and accessible website that navigates users between the backend processes.

Developing backend processes is out of scope as existing AI programs offer them individually (Appendix C). Furthermore, our team lacks the resources to integrate them into the website [9]. Instead, the **scope's focus** will be on the designed website's usability, navigation, ergonomics, and appearance. Since integrating the backend processes is out of scope, the website will solely provide an outline for presenting the output. Therefore, it will include details on how the summaries, PowerPoints, and search history will be formatted, rather than the actual content. We are limiting the design to a website because it is time and cost-effective [10].

# 3.0 Service Environment

The service environment describes relevant elements which interact with the website. They have been separated into three main categories: physical environment, living things, and virtual environment.

### **3.1 Physical Environment**

The following list describes hardware the website will interact with:

- Screen resolution of a computer screen determines the visual quality (Figures 1 and 2). Most common desktop screen resolutions are 1920x1080 (Full HD), 1366×768 (HD), and 3840x2160 (4K UHD) [11, 12]
- Screen size of laptops and monitors ranges from 13" to 34" [13, 14]

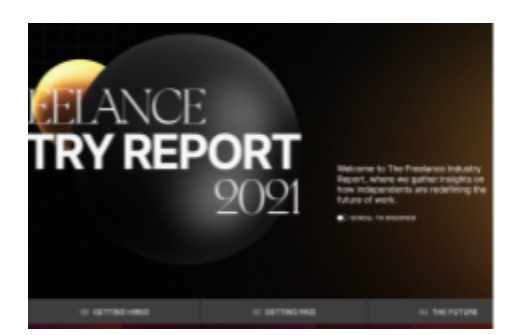

Figure 1. Website on 2160p 4K [15].

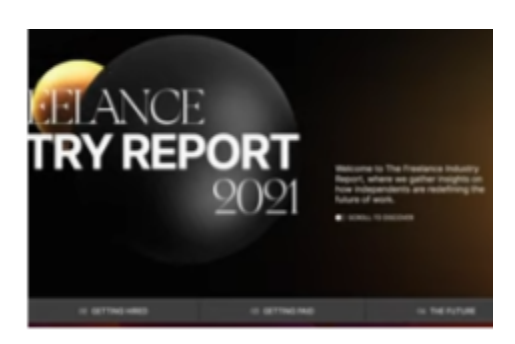

Figure 2. Website on 480p [15].

### **3.2 Living Things**

The following list describes potential users of the design:

- Individuals with vision problems such as color blindness: reduced sensitivity to blue, red and green light [16]
- Individuals with motor problems, such as weakness and limitations of muscular control [17]
- Individuals with cognitive disabilities which affect how they understand information [17]

### **3.3 Virtual Environment**

The following is a list of online elements which the website would interact with:

- Password-protected wifi is available throughout the Client's office (Appendix B)
- Operating System is Windows 11 or Linux and the browser is Chrome (Appendix B)

# 4.0 Stakeholders

Stakeholders are individuals or groups who have an involvement or interest with the website design and Dr. Kassner's lab (Table 1).

| Stakeholder                                | Project Impact                                                                                                    |
|--------------------------------------------|----------------------------------------------------------------------------------------------------|
| Kassner Lab                                | Kassner Lab is composed of 5 members who the website will support [18]. Kassner Lab primarily uses PDFs to store research articles, and uses DOIs and keywords to search for articles. |
| SickKids Labs and Academia                 | Surrounding SickKids labs may utilize this website in their work.<br>Thus the website should be accessible and intuitive for a broad<br>range of individuals [1].                      |
| Scientific Journal Club<br>Participants    | PowerPoint presentations will convey information in Journal<br>Clubs, thus the format should be professional and easy to<br>understand for participants [1] (Appendix A).              |
| Adaptive Software Maintenance<br>Companies | Adaptive software maintenance companies ensure websites<br>function after service environment changes, such as browser                                                                 |

Table 1. Stakeholders.

|                                | updates [19]. Thus the design should be accessible for these companies.                                                                                  |
|--------------------------------|----------------------------------------------------------------------------------------------------|
| User Experience (UX) Designers | UX designers set standards for website appearance and functionality [20]. Thus the design should follow UX designer recommendations to ensure usability. |

# 5.0 Detailed Requirements

Creativity methods such as Functional Basis were used to generate ideas and provide credibility for the following FOCs, all while considering navigation, ergonomics, and appearance.

### **5.1 Functions**

Considering the client needs a website for facilitating navigation among backend processes (Section 2.0), the primary function was determined using functional basis (Appendix D). Secondary functions were generated from functional decompositions of existing websites (Appendix D). See Figure 3 for an outline of functions.

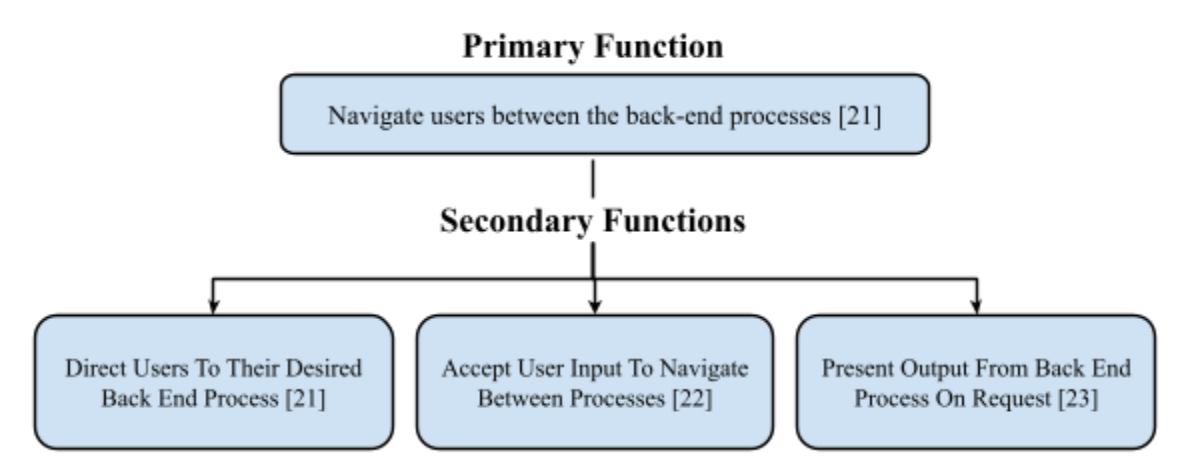

Figure 3. Functions.

Since integrating the backend processes is out of scope (Section 2), the website will solely provide an outline for presenting the output. Therefore, it will include details on how the summaries, PowerPoints, and search history will be formatted, rather than the actual content.

### **5.2 Objectives**

Considering client and stakeholders' needs, three main objective themes were identified:

- Usable and intuitive: users should easily navigate through the website [21]
- Responsive: the website should assist the user and be flexible [22]
- Perceivable: the user should easily perceive website content [23]

Each theme was broken down into measurable objectives and objective goals were determined using the ISO Standard for Ergonomics of Human-System Interactions (ISO 9241-110) and the Web Content Accessibility Guidelines (WCAG) [24, 25]. Objectives in Table 2 were prioritized through pairwise comparison (Appendix F), with key-word definitions in Appendix G.

| No | Objective                   | Metric             | Guideline                               | Objective Goals                                                                                                    | Justification                                                                                                    |
|----|-----------------------------|--------------------|-----------------------------------------|----------------------------------------------------------------------------------------------------|----------------------------------------------------------------------------------------------------|
| 1  | Navigable                   | Y/N                | 2.4 Navigable of<br>WCAG                | <ul> <li>Current page within<br/>website is indicated</li> <li>Links include text<br/>description of function</li> </ul>                          | Enhanced UI navigation<br>boosts user control,                                                                                     |
| 2  | Predictable                 | Y/N                | 3.2 Predictability<br>of WCAG           | • Navigational components have a consistent order and style                                                                                       | [26].                                                                                                    |
| 3  | Flexible                    | Y/N                | 5.5.3 Flexibility<br>of ISO 9241-110    | <ul> <li>Users can perform tasks in different orders</li> <li>Users can undo their last action</li> <li>Users can customize the output</li> </ul> | Flexibility satisfies a wide<br>breadth of users (Section 4)<br>[27].                                                              |
| 4  | Assistive                   | Y/N                | 3.3 User<br>Assistance of<br>WCAG       | <ul> <li>Prompt user input</li> <li>Provide errors for<br/>improper input</li> <li>Help links on every page</li> </ul>                            | Error identification enhances<br>user satisfaction by allowing<br>the user to perceive what<br>they are doing incorrectly<br>[28]. |
| 5  | Visually<br>Distinguishable | Contrast<br>Ratios | 1.4<br>Distinguishable<br>of WCAG       | <ul> <li>Text to background has a contrast ratio of 4.5:1</li> <li>Color is not the only means of indicating an action</li> </ul>                 | Design must accommodate<br>all users, including those<br>with color blindness or vision<br>issues (Sections 3, 4) [29].            |
| 6  | Graphically<br>Consistent   | # of<br>styles     | 5.3.3<br>Consistency of<br>ISO 9241-110 | <ul> <li>&lt;3 font types, colors, and<br/>backgrounds are used</li> <li>Similar elements are<br/>presented consistently</li> </ul>               | Consistent graphical design<br>improves user performance<br>and satisfaction [30, 31].                                             |

Table 2. Objectives with associated goals and metrics.

## **5.3 Constraints**

Constraints were formulated considering accessibility guidelines and functionality standards for web design (Table 4).

| Constraint                                                        | Metric                                           | Limit                                                                                                    | Justification                                                                                                    |
|-------------------------------------------------------------------|--------------------------------------------------|----------------------------------------------------------------------------------------------------|----------------------------------------------------------------------------------------------------|
| Accessible Design<br>Per Accessibility<br>sections of the<br>WCAG | Font Size And<br>Color<br>Contrast               | <ul> <li>Minimum font size<br/>18pt</li> <li>Size of clickable<br/>objects are at<br/>minimum 24 by 24<br/>CSS pixels</li> <li>Minimum color<br/>contrast ratio 3:1</li> </ul> | Adherence to legal policies<br>ensures equal access [32],<br>while guidelines guarantee<br>accessibility for users<br>(Section 3.2).               |
| Receiving input of various file types                             | Number of<br>compatible<br>input file<br>formats | Compatibility with the<br>following input types:<br>• Keywords<br>• PDF<br>• DOI                                                                                               | The client requested input via<br>PDF, DOI, or keywords<br>(Appendix B). They are also<br>standard input methods<br>(Appendix D).                  |
| Comprehensive<br>summary formats                                  | Number of<br>summary<br>sections                 | Include a format for the<br>sections:<br>Date<br>Publisher/Authors<br>DOI<br>Methodology<br>Background<br>Information<br>Key Findings<br>Figures, Tables, and<br>Visuals       | Based on a survey of 5 PhDs<br>(Appendix F), sections are<br>recognized by AI programs<br>[33] and are standard in most<br>research articles [34]. |
| Compatible with display sizes                                     | Image<br>resolution on<br>different<br>displays  | Minimum 1024 x 768<br>resolution, including images<br>and text [35], displayed on all<br>monitor sizes (Section 3).                                                            | Ensures optimal visual quality<br>across various screen sizes<br>and resolutions [36].                                                             |

Table 4. Design Constraints

# 6.0 Generation, Selection and Description of Alternative Designs

Using the project requirements, the team developed over 50 unique solutions, which were then narrowed down to the top three designs. This section details the methods used to generate and select the solutions and explores the specifics of the top three alternative designs.

### 6.1 Idea Generation

During idea generation, team members individually developed over 15 unique solution components (Appendix H). A feasibility check eliminated duplicates and unrealistic ideas, resulting in over 60 unique components. These were categorized by website style, navigation methods, and output format (Figure 4). Multi-voting was conducted to eliminate irrelevant ideas and ensure practicality (Appendix H). A morph chart combined the top components to create over 60 final solutions (Appendix H). Refer to Figure 5 for the idea generation timeline.

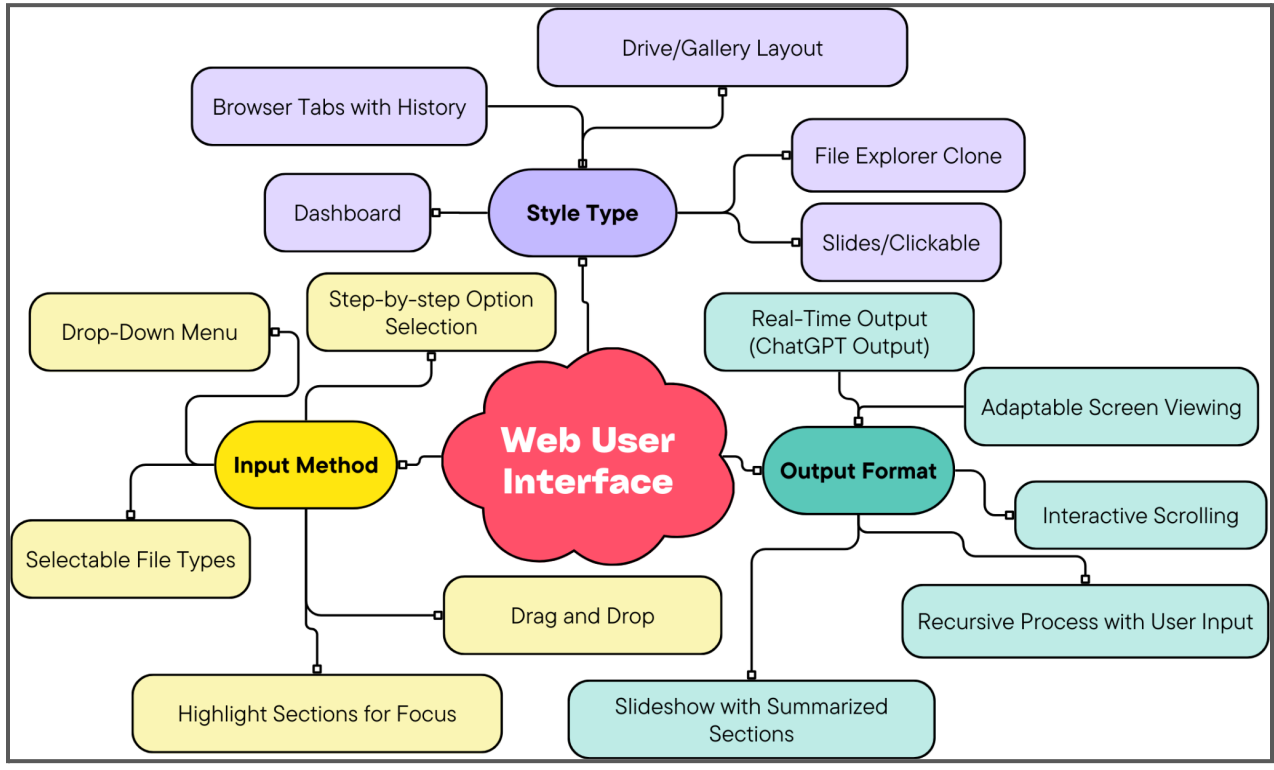

Figure 4. Sectional representation of partial solutions

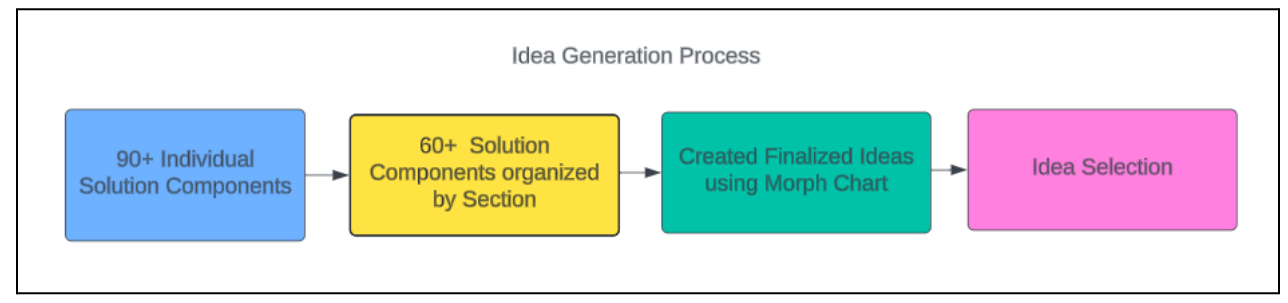

Figure 5. A timeline of idea generation. Note there were 60+ finalized ideas using a morph chart.

#### 6.2 Idea Selection

After compiling full solutions the team re-assessed each for feasibility and alignment with the scope, eliminating  $\sim 10$  ideas (Appendix G). Subsequently, the team used multi-voting to select 10 full solutions (Appendix G). These ideas were compared to the key objectives of navigable and predictable using a graphical design chart (Appendix G), narrowing the design space to three alternatives. A stepwise illustration of this process is shown in Figure 6.

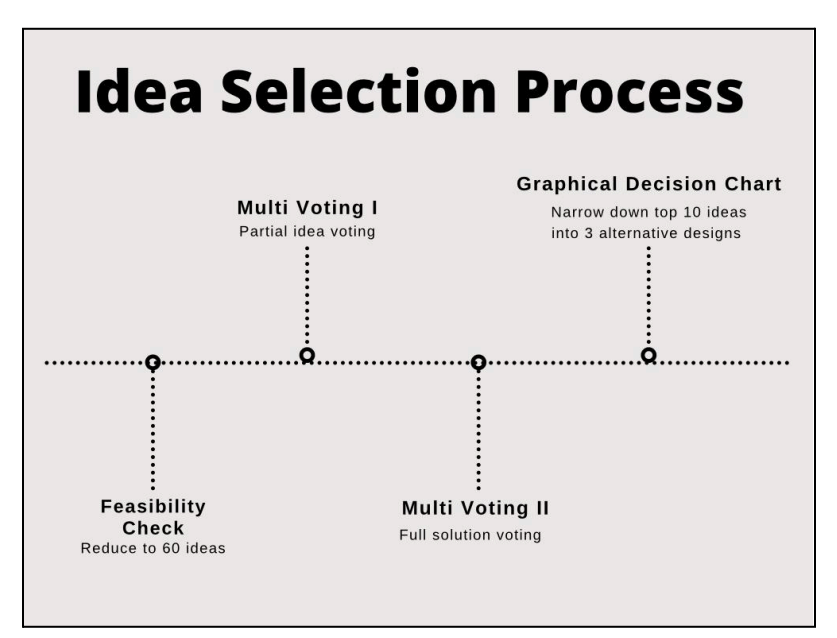

Figure 6. Idea selection process

### **6.3 Alternative Design Descriptions**

After confirming that all three alternative designs met project constraints, each design was compared to the objectives. Tables 5-7 depict this comparison, with green, yellow, and red colors indicating satisfactory, somewhat satisfactory, and dissatisfactory results.

### 6.3.1 Option 1 - FASTPapers

FASTPapers replicates Google's search engine with recognizable features. Users can search, upload PDFs, access recent summaries, and navigate using the menu (Figure 7). Searching yields options to view articles, generate summaries or PowerPoints, open articles, or perform another search (Figure 8).

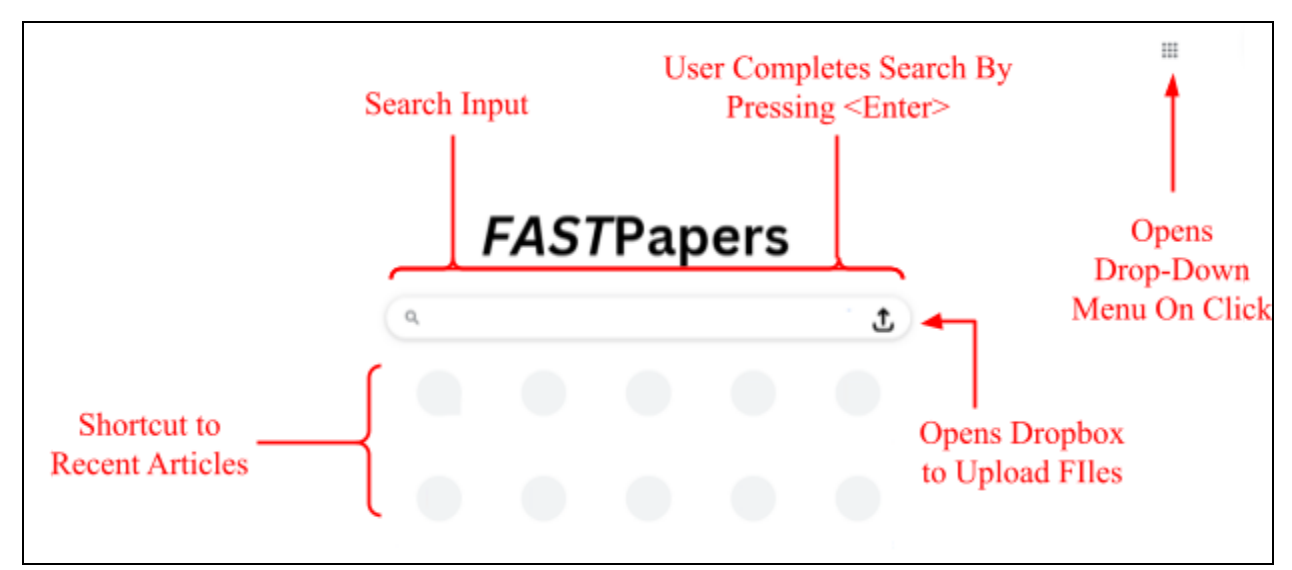

Figure 7. FASTPapers Home Page [37] [38]

Users begin by either searching for articles in the search bar or uploading a summary via the upload button. Initiating a search will present links to relevant articles along with the option to view a summary or PowerPoint of the selected article. Uploading a file will immediately display a summary.

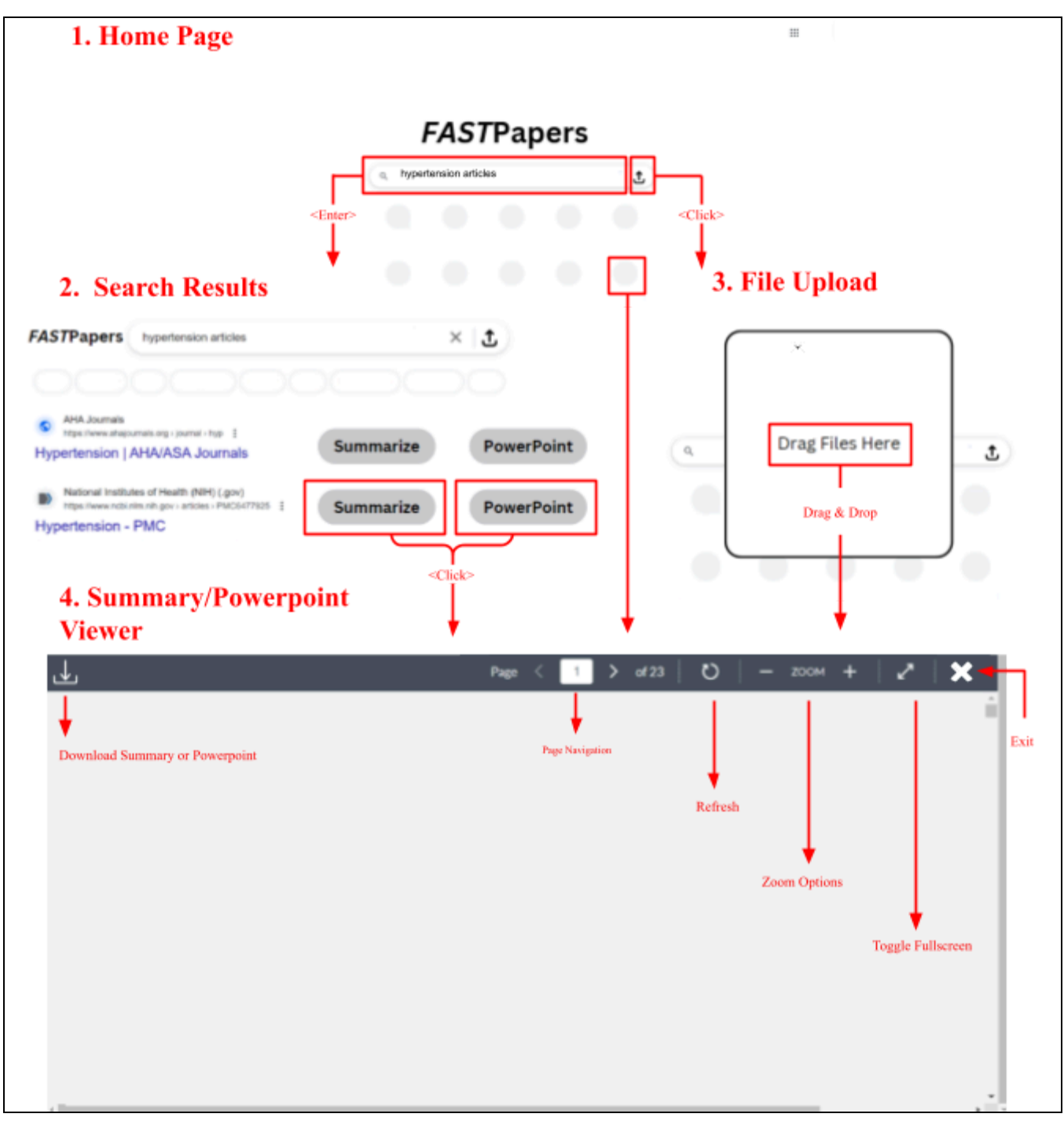

Figure 8. FASTPapers Navigation Process

| Objective                   | Corresponding Design Element                                                                                                    |
|-----------------------------|----------------------------------------------------------------------------------------------------|
| Navigable                   | <ul> <li>Home, menu, or exit button is available on every page (Figure 8)</li> <li>Use of universal icons</li> </ul>                                                                                                    |
| Predictable                 | <ul> <li>Interface is familiar with Google's existing interface [37] (Figure 7)         <ul> <li>Same search input location</li> <li>Same display of articles found</li> </ul> </li> <li>Components are consistently styled and ordered (Figure 8)</li> </ul> |
| Flexible                    | <ul> <li>Follows the order of Search &gt; Select &gt; View (Figure 8)</li> <li>The user can drag/drop PDF uploads or search through their file manager</li> <li>The user can set filters after searches</li> </ul>                                            |
| Assistive                   | <ul> <li>Does not provide instructions for its use</li> <li>Relies on the user's intuition and familiarity with Google (Figure 7)</li> </ul>                                                                                                    |
| Visually<br>Distinguishable | • All main elements maintain a contrast ratio > 4.5:1 (Appendix J)                                                                                                    |
| Graphically<br>Consistent   | <ul> <li>3 font styles</li> <li>Elements are shades of black or white</li> <li>Same icons used for corresponding actions (Figure 8)</li> </ul>                                                                                                    |

Table 5. FASTPapers Objective Criteria

### 6.3.2 Option 2: ASAP Research

ASAP Research begins with a homepage directing users to start a search (Figure 9). Tabs direct and navigate users between searching for articles, uploading PDFs, and accessing past searches. Alternatively, the user can navigate through the drop-menu (Figure 10). The website accepts user button clicks to navigate between processes.

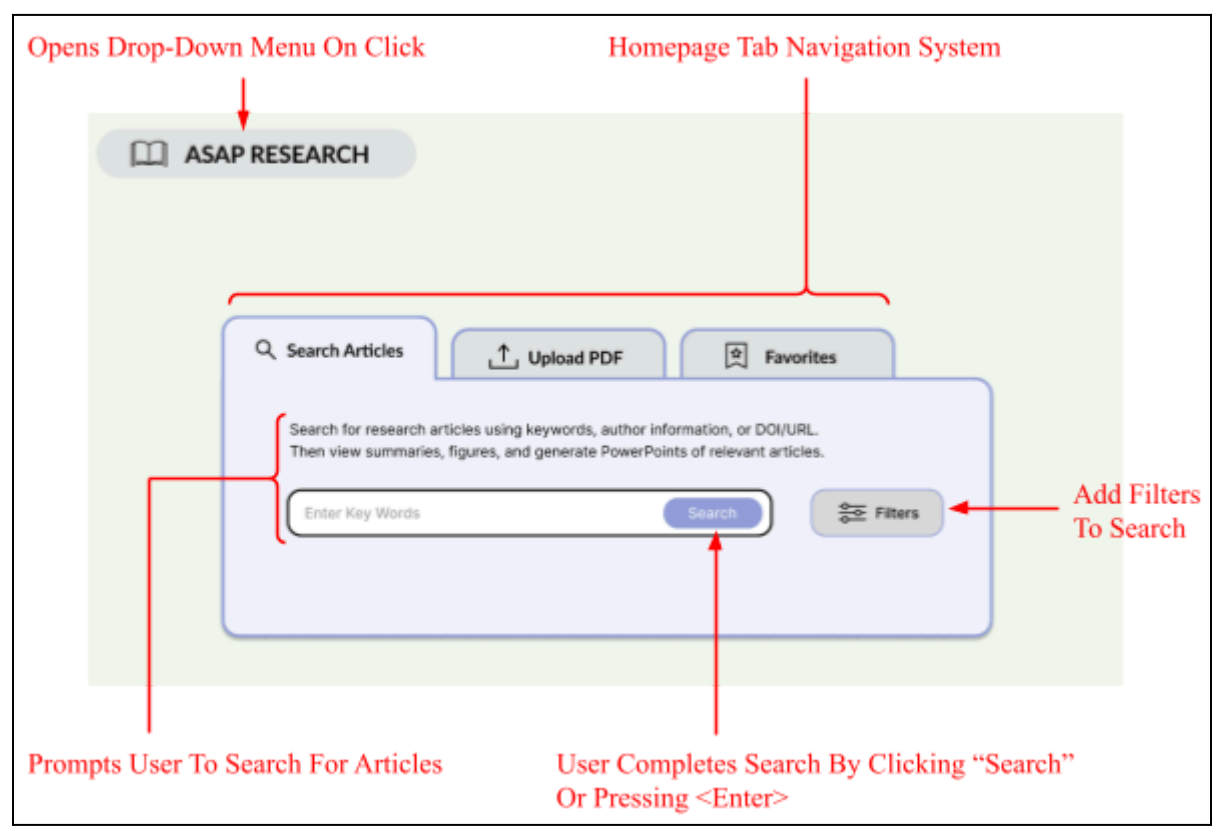

Figure 9. ASAP Homepage.

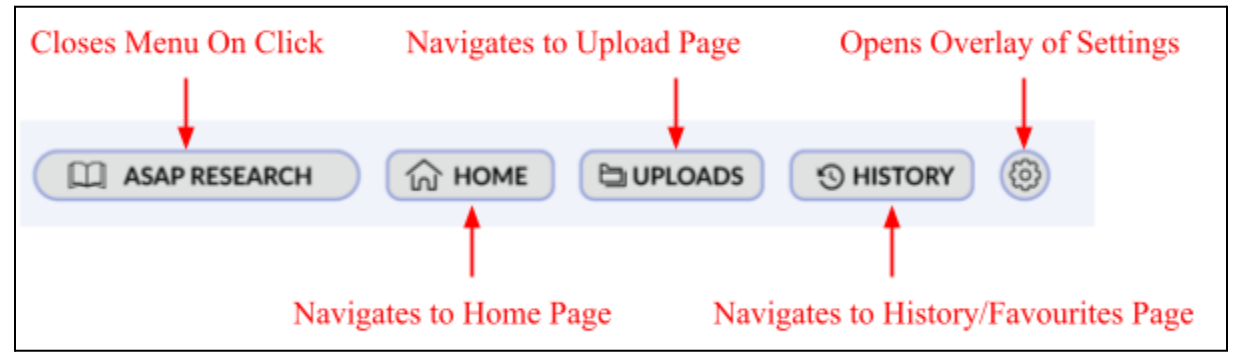

Figure 10. ASAP drop-down menu.

After searching, users view tabulated results with each row representing a different article. Columns display summary, figures, and PowerPoint overviews that are expandable via buttons. See Figure 11 for summary generation, and Figure 12 for PowerPoint generation.

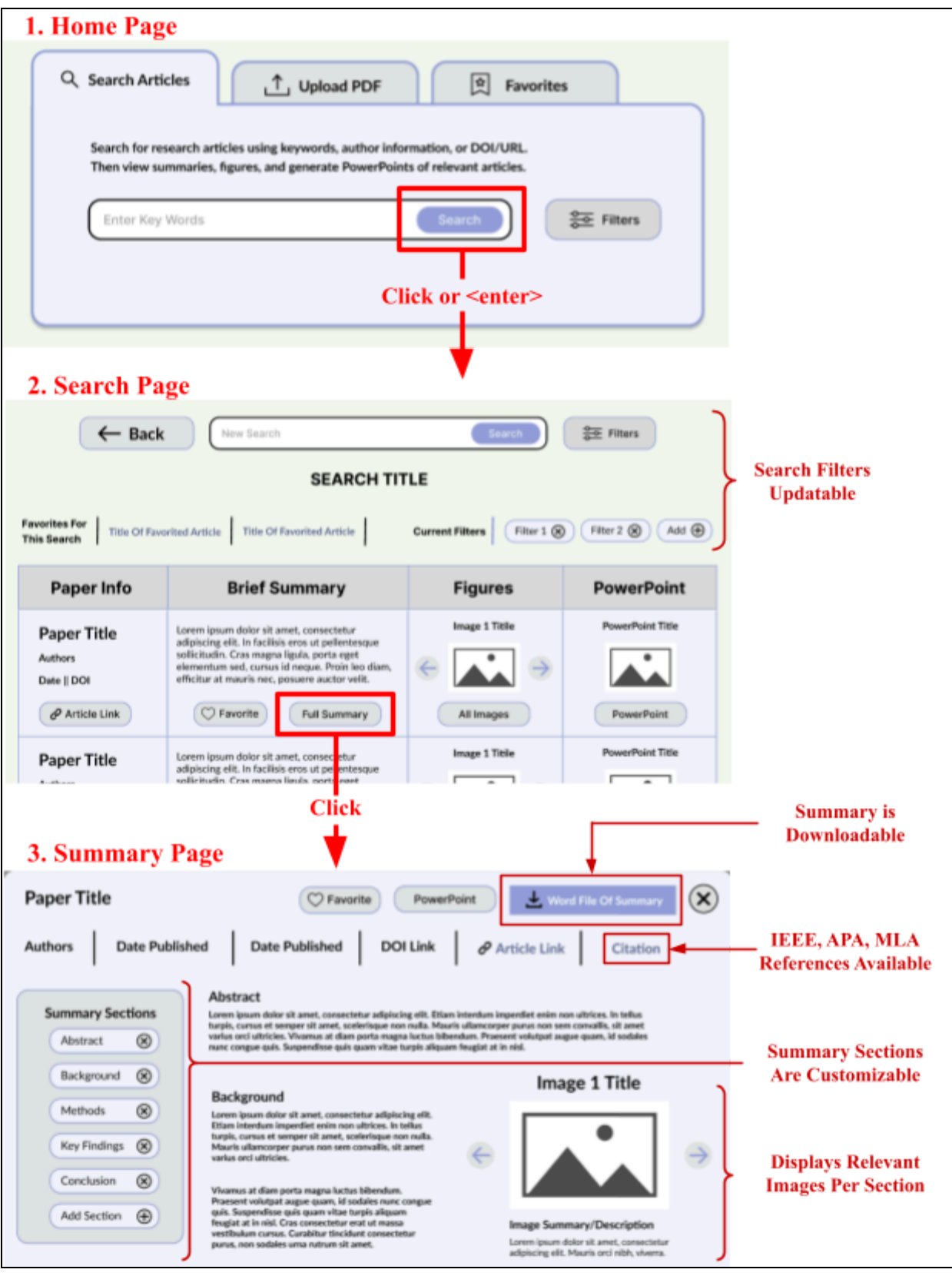

Figure 11. ASAP summary generation.

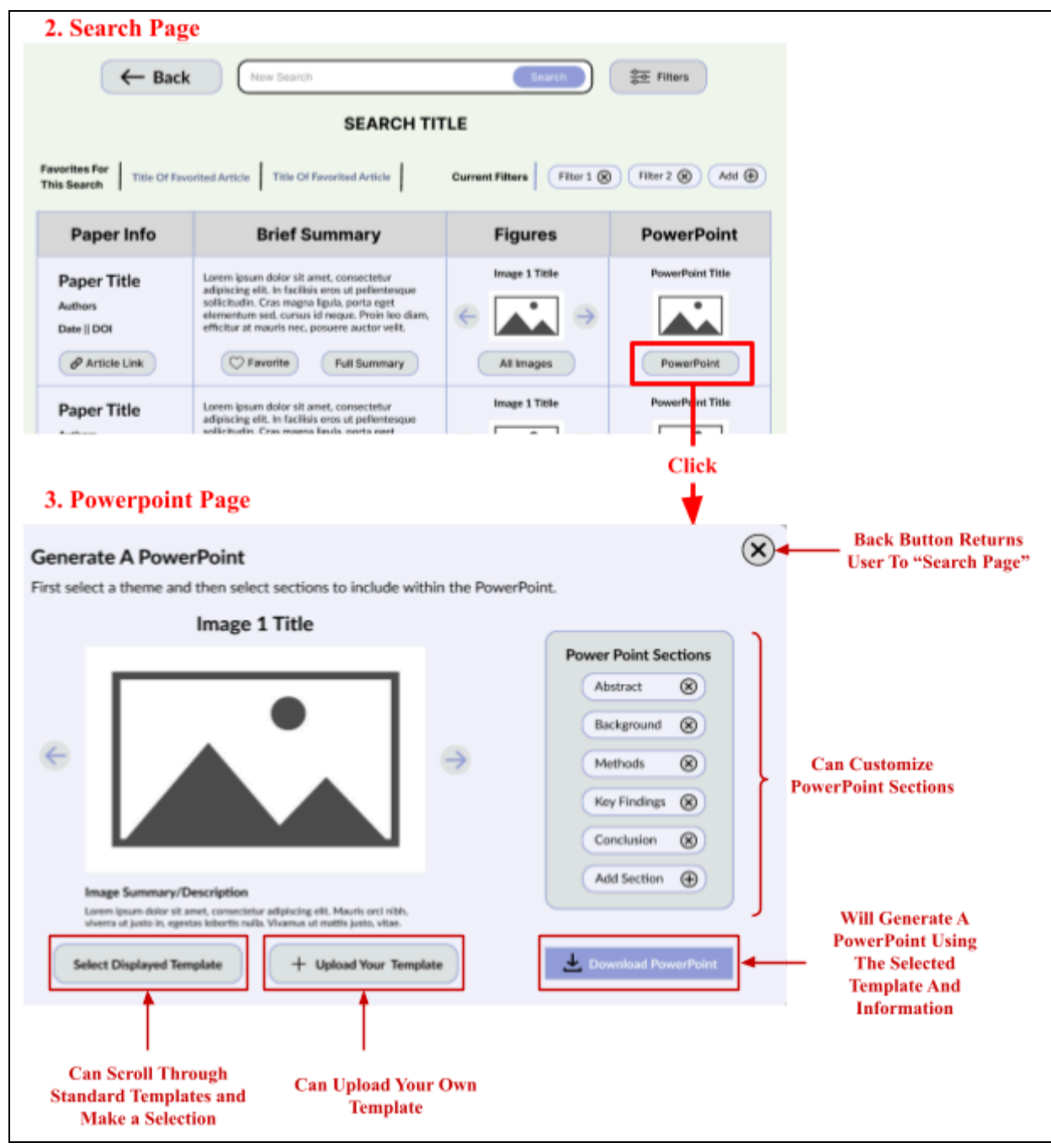

Figure 12. ASAP powerpoint generation.

To upload a PDF, users navigate to the 'Upload PDF' tab from the homepage, where they can view previous uploads or upload a new PDF. After uploading, a summary is automatically generated (Figure 13).

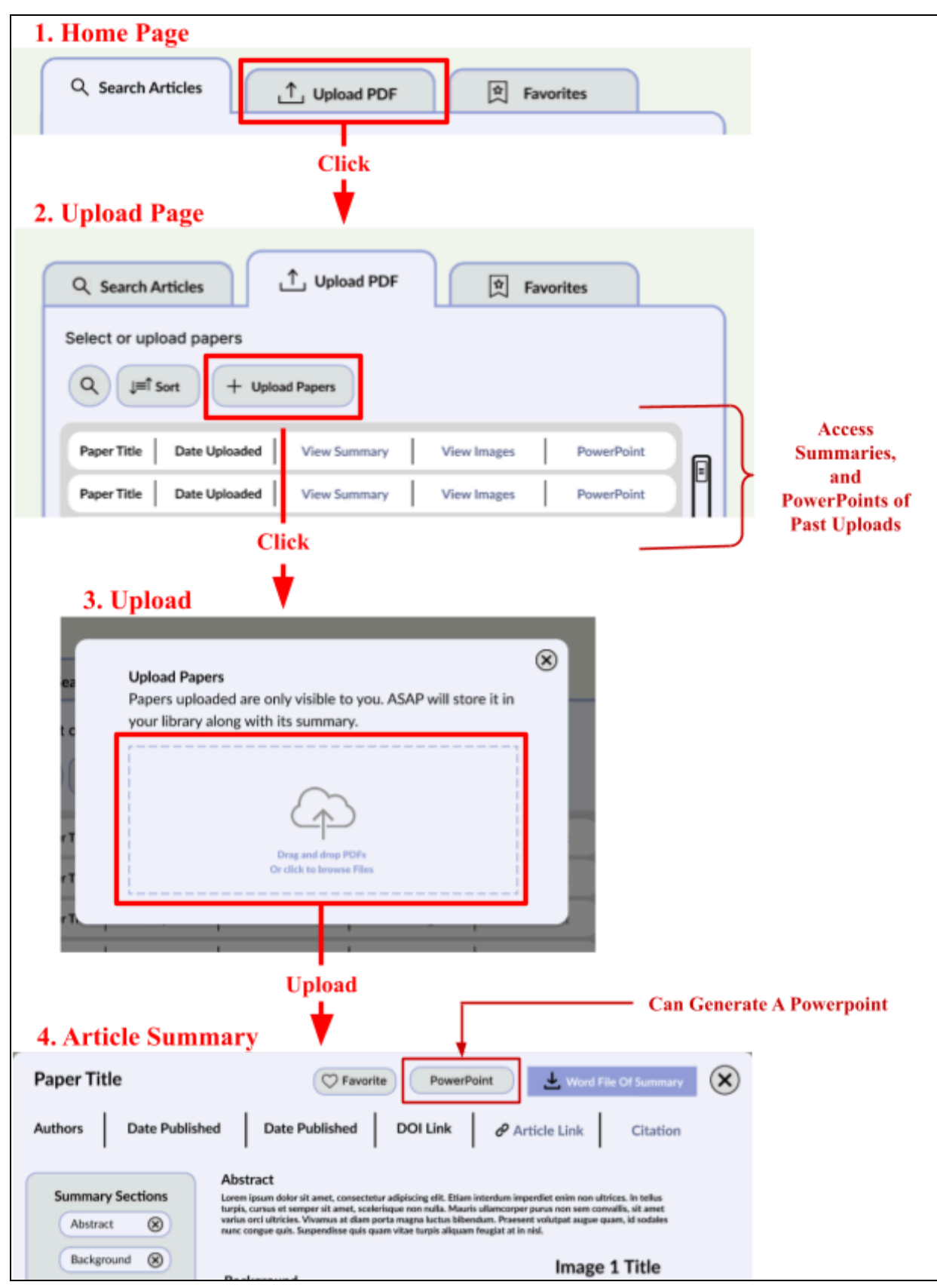

Figure 13. Upload Process.

ASAP RESEARCH ✿ Favorites **Q** Search Articles ⊥ Upload PDF View past searches and favorites. 9 J≡î Sort Past search input 1 Paper Title Date Favorited View Summary PowerPoint View Images Paper Title Date Favorited View Summary View Images PowerPoint Past search input 2 Paper Title Date Favorited View Summary View Images PowerPoint

Finally, users also have the ability to favorite articles. These articles, along with search history, are stored under the "Favorites" tab (Figure 14).

Figure 14. ASAP favorites page.

Overall, ASAP Research helps navigate users through back-end processes and aligns with the objectives because it is usable, intuitive, responsive, and perceivable (Table 6).

Table 6. ASAP Satisfies Key Objectives

| Objective                |                                                                                                    |
|--------------------------|----------------------------------------------------------------------------------------------------|
| Navigable                | <ul> <li>Website location indicated by navigational tabs (Figure 9)</li> <li>Buttons have text and standard icons (Figure 10)</li> <li>Search results organized in an easy to read navigable table (Figure 11)</li> </ul>             |
| Predictable              | <ul> <li>Navigational elements arranged similar to common websites [39]</li> <li>Navigational elements appear in consistent order/location (Figures 10 - 14)</li> <li>Article overviews enhance predictability (Figure 11)</li> </ul> |
| Flexible                 | <ul> <li>Users can perform functions in any order (Figure 9)</li> <li>Pages have a back button (Figure 12)</li> <li>Customization options available (Figures 11, 12)</li> </ul>                                                       |
| Assistive                | <ul> <li>Text instructions for each input (Figs. 11 - 13)</li> <li>Error messages provided, although no help page is available (Appendix K)</li> </ul>                                                                                |
| Visually Distinguishable | <ul> <li>All main elements have a contrast ratio &gt; 4.5:1 (Appendix K)</li> <li>Functions are independent of color (Figures 11 - 13)</li> </ul>                                                                                     |
| Graphically Consistent   | <ul> <li>Four main colors used (Appendix K)</li> <li>Single font style: Lato</li> <li>Four font sizes: 32, 24, 20, 18</li> <li>Two main button designs: gray and blue</li> </ul>                                                      |

### 6.3.3 Option 3- PSPro

PSPro's homepage, showcased in both dark and light modes in Figure 15, presents a visually intuitive gallery view for searching and PDF uploading. Users can connect to Google Drive for convenience. The navigation bar includes options for Home, History, Favorites, and Settings.

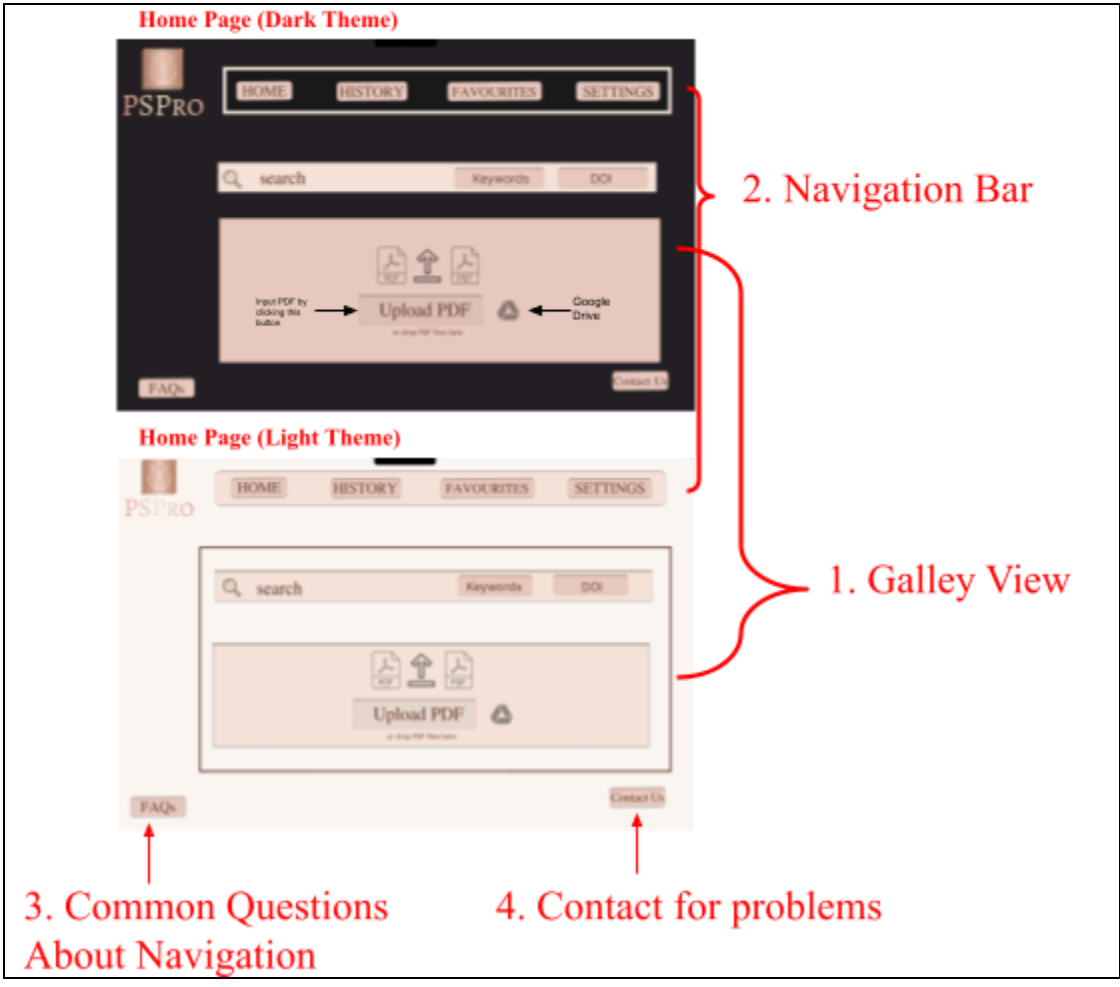

Figure 15. Homepage of PSPro

When users search by keyword, they are presented with a list of top matches which can be refined with filters. Each paper offers options to copy citation, summarize, create PowerPoint, view abstract, or download PDF. DOI search provides the paper directly with the same options. Before access, users choose from IEEE, APA, or MLA citation formats. See Figure 16 for illustration.

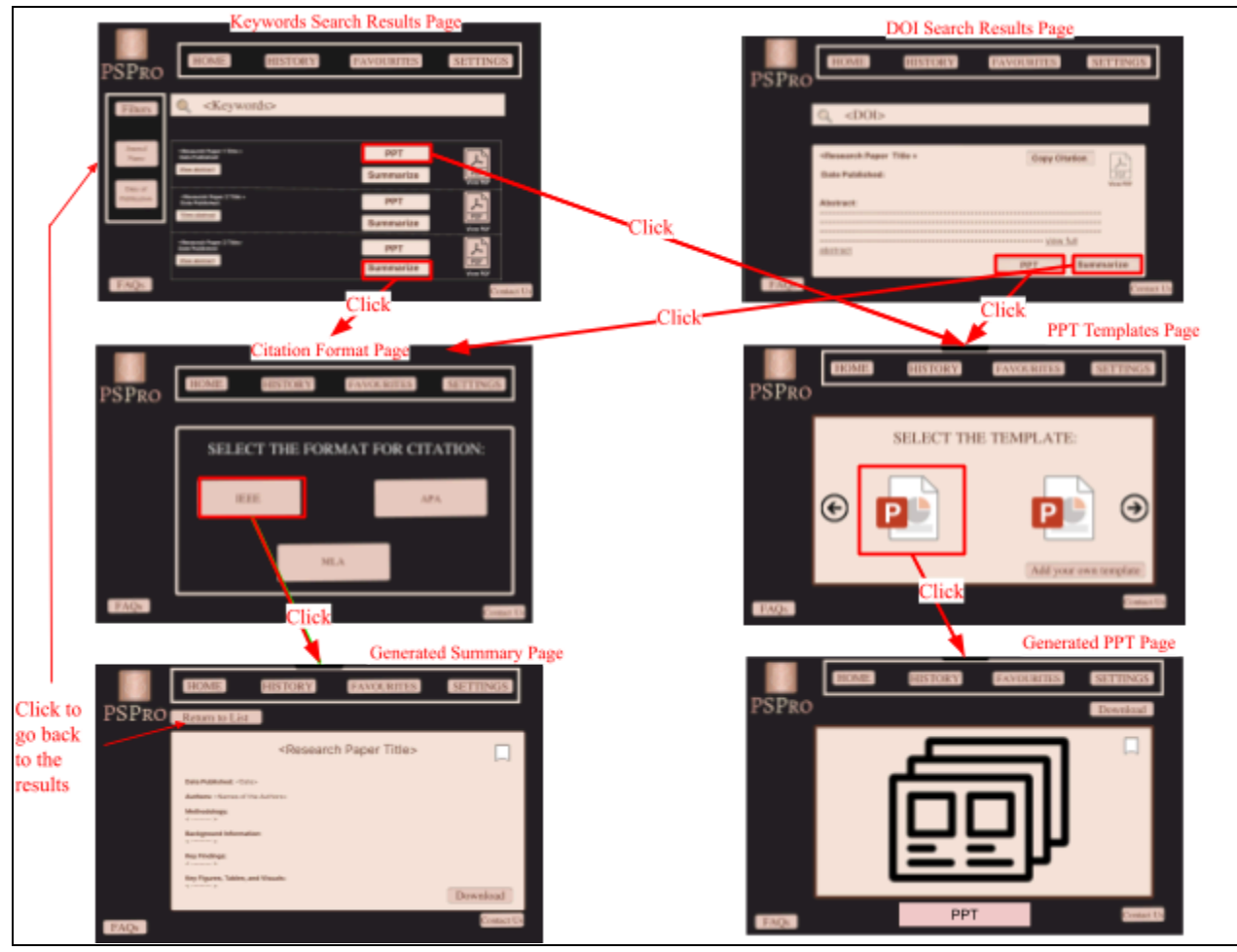

Figure 16. Navigation Input type- Keyword and DOI

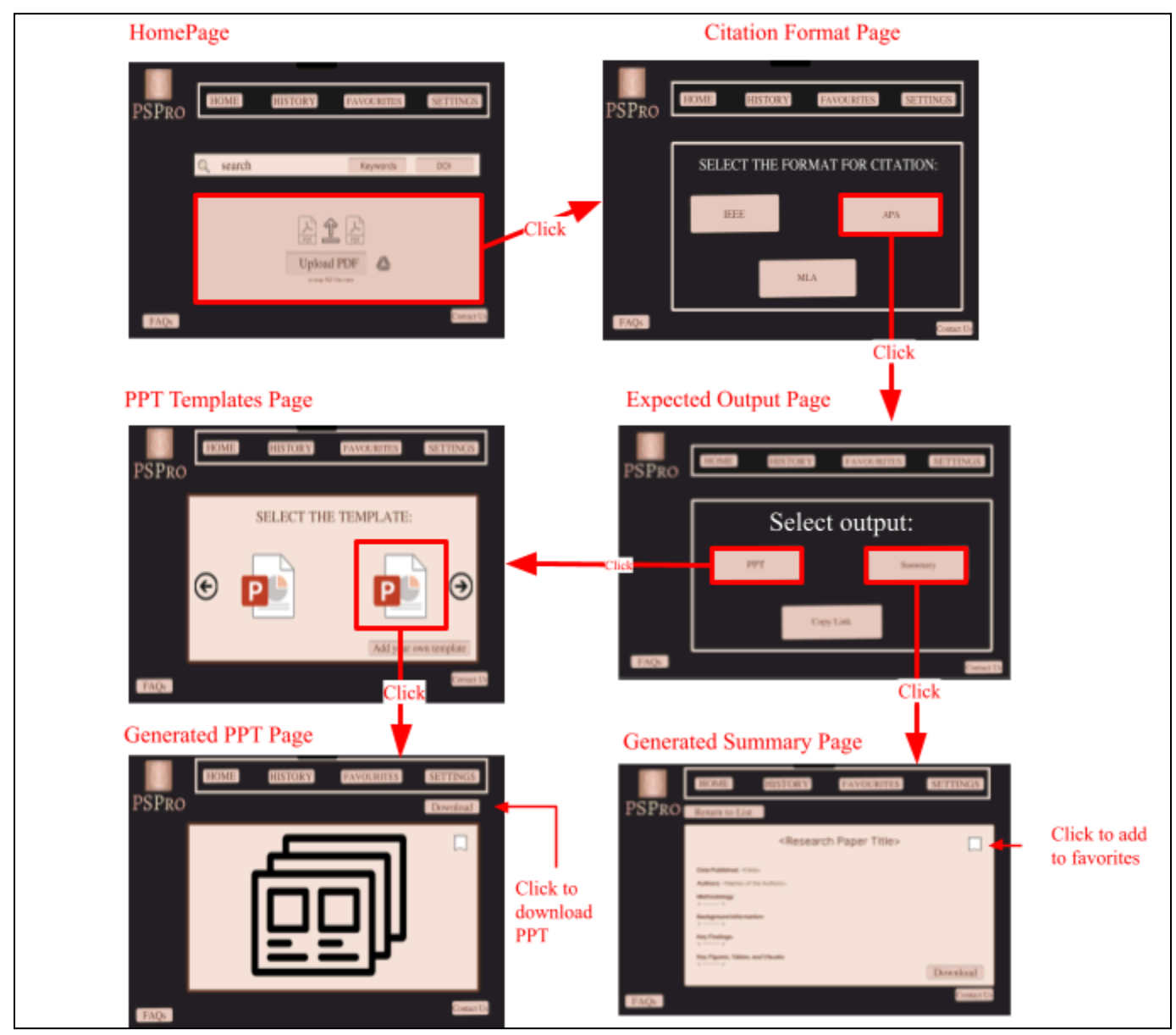

If users upload a PDF, they can drag it into the space or upload from Google Drive/ local computer. They then select their citation format and choose to summarize or create a PowerPoint (Figure 17).

Figure 17. Navigation Input type is uploading/dragging PDF.

Users also can mark presentations or summaries as favorites for easy access via the "Favorites" button (Figure 16-17). Customization and help options are shown in Figure 18.

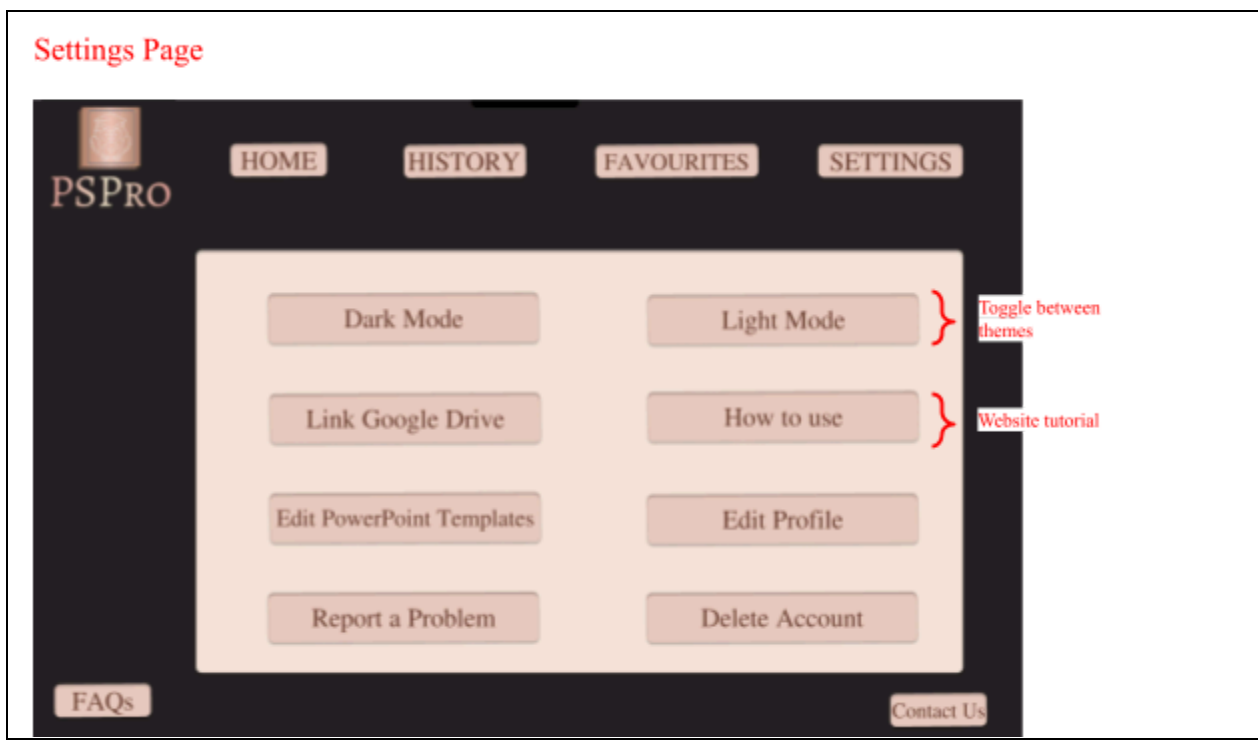

Figure 18. Settings.

| Table 7. | PSPro | Objective | e Criteria |
|----------|-------|-----------|------------|
|          |       |           |            |

| Objective                |                                                                                                    |
|--------------------------|----------------------------------------------------------------------------------------------------|
| Navigable                | <ul> <li>Navigation bar, FAQs, and Contact buttons consistently placed.<br/>(Figures 15 - 18)</li> <li>Buttons have text descriptions (Figures 15 - 18)</li> </ul>                                                 |
| Predictable              | <ul> <li>Well-labeled, uniformly colored buttons</li> <li>Consistent button design site-wide (Figures 15 - 18)</li> <li>Same button colors in dark/light mode (Figure 15)</li> </ul>                               |
| Flexible                 | <ul> <li>Follows fixed search order</li> <li>Offers dark/light mode (Figure 18)</li> <li>Two filters refine search (Figure 16)</li> </ul>                                                                          |
| Assistive                | <ul> <li>Text instructions and FAQs on each page (Figures 15 - 18)<br/>(Appendix I)</li> <li>Return buttons on summary pages (Figures 16)</li> <li>"How To Use" tutorial option in settings (Figure 18)</li> </ul> |
| Visually Distinguishable | • Color pairs ensure a contrast ratio $\geq$ 4.5:1 (Appendix I)                                                                                                    |
| Graphically Consistent   | <ul> <li>Four major colors used (Appendix I)</li> <li>Uniform font: Times New Roman</li> <li>Same button colors for dark and light mode (Figure 15)</li> </ul>                                                     |

# 7.0 Proposed Conceptual Design Specifications

Using Elicit as a benchmark, we applied the Pugh Method to compare alternative designs (Appendix M). ASAP Research emerged as the preferred choice, meeting or exceeding all objectives and fulfilling the client's need for a user-friendly, intuitive, and accessible website for navigating backend processes (Section 2).

ASAP Research's standout feature of presenting articles in tables (Figure 19) enhances usability [40]. Tables allow users to compare article information on a single page, reducing the need for navigating individual summaries [41], while the summary, image, and PowerPoint overviews also boost predictability [42].

ASAP surpasses other designs in flexibility, enabling users to perform tasks in any order with extensive customization (Figures 11-14, 20) [43]. While FastPapers excels in visual distinguishability, ASAP balances aesthetics with contrast standards [44]. Similarly, PSPro boasts superior assistive features, but ASAP's predictability reduces their necessity [45].

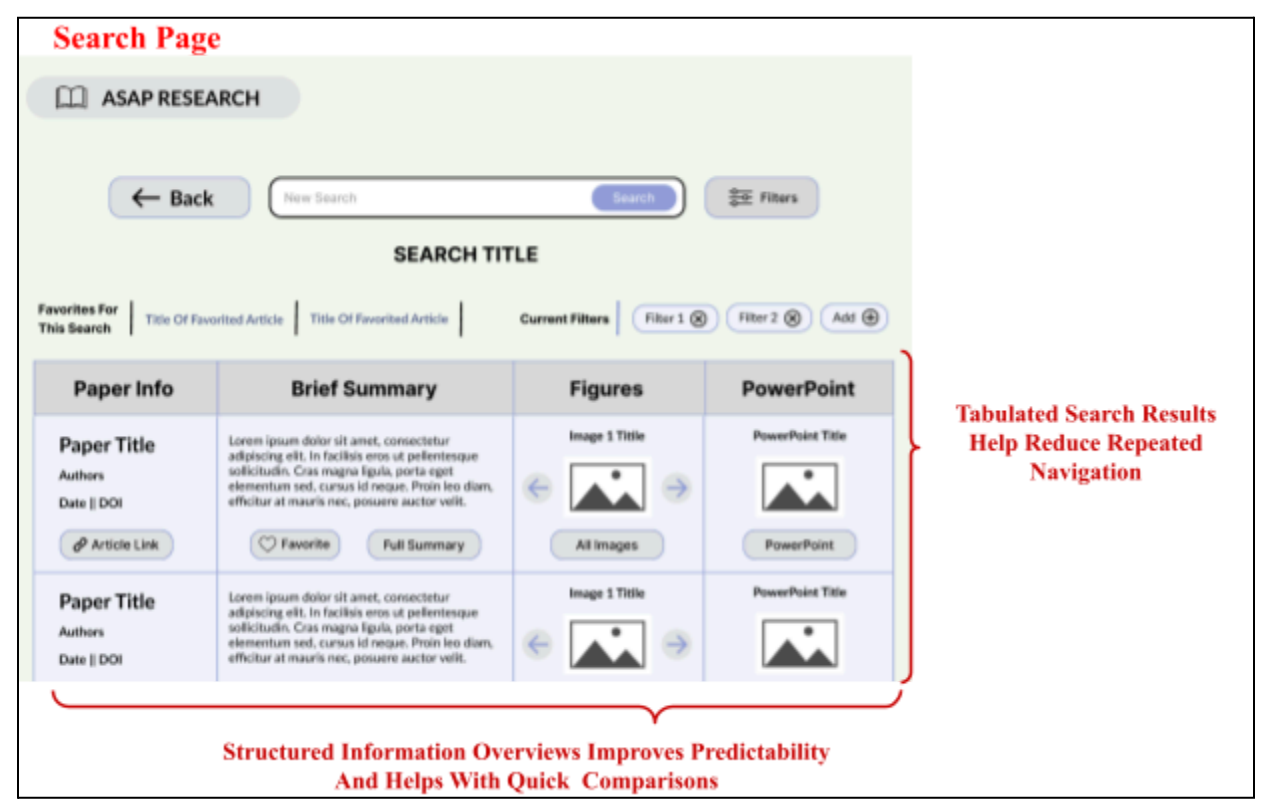

Figure19. ASAP tabulated results.

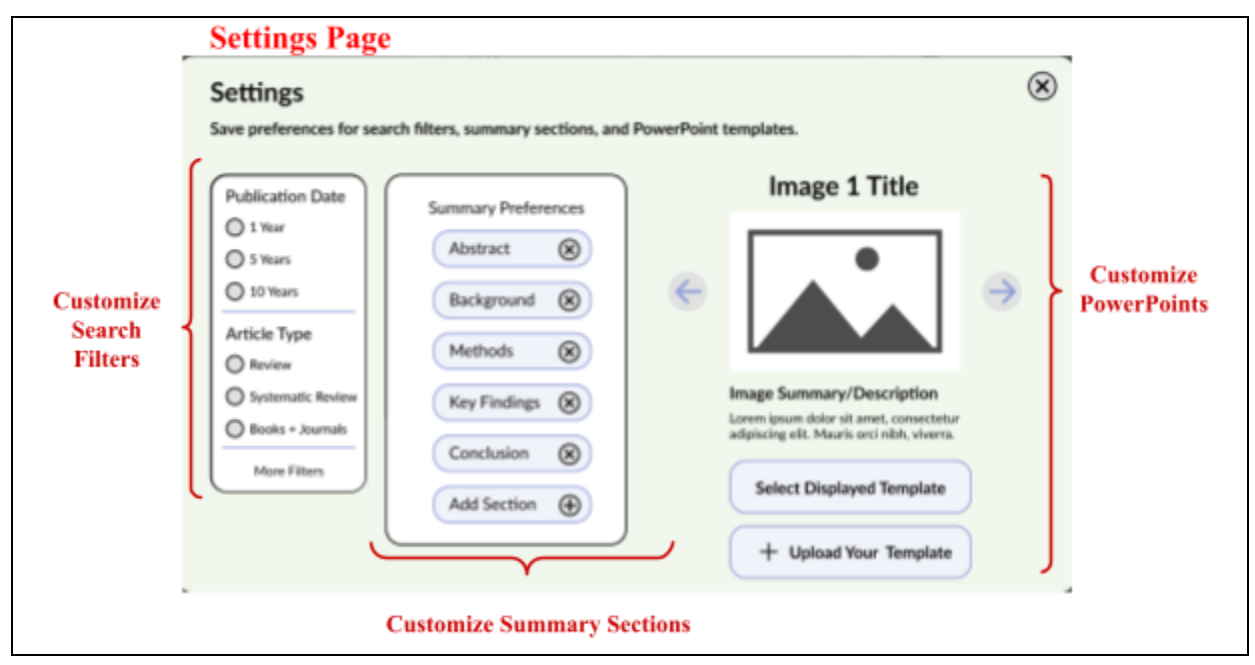

Figure 2.0 ASAP customization.

ASAP Research fulfills the client's needs by offering an intuitive and quick method to navigate between summarizing and generating PowerPoints for research articles. It fulfills functions, exceeds objectives, and satisfies constraints (Section 6.3.2 and Appendix k).

# 8.0 Measures Of Success

The conceptual design will undergo testing for predictability and navigability. Predictable designs enhance user efficiency [46], while effective website navigation improves content accessibility [47]. These objectives aim to optimize access to summarized articles, a central aspect of the web interface's purpose.

First, a prototype of the website will be created. The <u>prototype</u> will have the same interface as the conceptual design and present all the features required. It will be an interactive design completing all the functions, however, it will generate mock summaries instead.

To adhere to industry standards, the design's compliance with **WCAG guidelines** (from 5.2 Objectives) and **usability testing** [48] will be monitored. Table 8.1 details the testing methods and data collection. The testing will involve:

- **5 Facilitators**: Team members guiding participants through the process [48]
- **15 Participants**: Representative users from target population of students and professors [48, 49, 50]

|--|

| Test Method                                                                                                    | Data Collection & Significance                                                                                                    |
|----------------------------------------------------------------------------------------------------|----------------------------------------------------------------------------------------------------|
| User performs tasks<br>Tasks were derived from user goals,<br>transformed into scenarios, and<br>segmented into multiple user<br>interactions (Appendix N) [52]. | <ul> <li>Task Success Rate [53]</li> <li>Completed task → successful attempt</li> <li>Calculation: successful attempts/total attempts x100</li> <li>A success rate above 78% is above average [54]</li> </ul>                                                                                                    |
|                                                                                                    | <ul> <li>Task Completion Time [53]</li> <li>Measure time from participants' confirmation of task to completion.</li> <li>Calculation: Average the time taken of successful attempts</li> <li>User interactions should be 5-second intervals [55]. Each task should be less than 5 × the number of user interactions (Appendix N)</li> </ul> |

#### **Usability Testing:**

- 1. Gather 15 participants, and separate them into groups of 5. Each group will meet with the team for 1 hour. One facilitator per participant will be allocated.
- 2. Participants will share their screens and complete 5 tasks, with facilitators timing and tracking completion. The tasks are:
  - a. You want to find an article
    - i. You want to generate a summary and export it.
    - ii. You want to generate a powerpoint and export it
  - b. You want to summarise articles you have saved on your laptop
    - i. Generate a summary for your own upload, and export it
    - ii. Generate a PowerPoint for your upload, and export it
  - c. Save a summary you like for later.
  - d. Visit a summary you saved.

Figure 8.1: Timeline including dates, location, and personnel

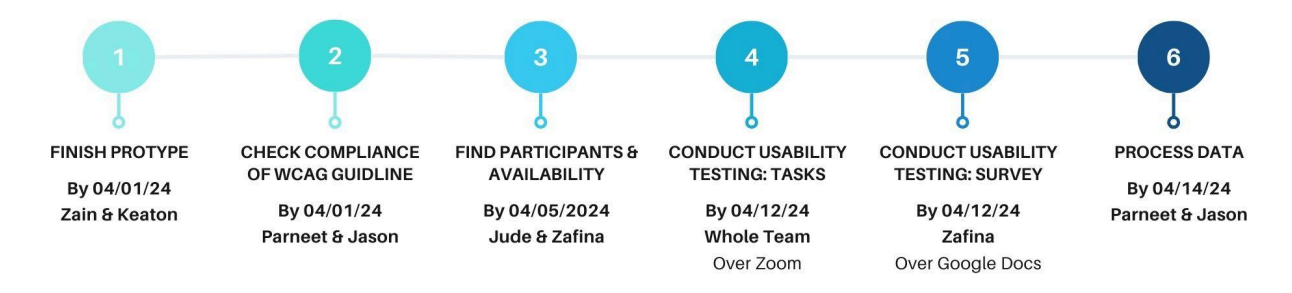

# 9.0 Conclusion

In conclusion, we propose ASAP Research to fulfill the client's need for an intuitive and accessible website that summarizes and generates PowerPoints for research articles (Section 7). Our next step involves seeking approval from Dr. Kassner to prototype ASAP Research. Following that, we will develop and test the prototype against usability measures (Section 8). Using the collected data, we'll present ASAP Research as a viable solution for the final presentation.

### 10.0 Reference List

- K. Andrea, "Andrea Kassner Lab SickKids Toronto," SickKids Research Institute. Accessed:
   Feb. 10, 2024. [Online]. Available: <u>https://lab.research.sickkids.ca/kassner/</u>
- [2] G. Wagner, R. Lukyanenko, and G. Paré, "Artificial intelligence and the conduct of literature reviews," *Journal of Information Technology*, vol. 37, no. 2, p. 026839622110482, Oct. 2021, doi: <u>https://doi.org/10.1177/02683962211048201</u>
- [3] I. Dergaa, et al, "From human writing to artificial intelligence generated text: examining the prospects and potential threats of ChatGPT in academic writing." Biology of sport vol. 40,2 (2023): 615-622. [Online]. Available: <u>https://pubmed.ncbi.nlm.nih.gov/37077800/</u>
- [4] APS112, "Research Guides" University of Toronto. Accessed: March, 1, 2024. [Online].
   Available: <u>https://guides.library.utoronto.ca/APS112</u>
- [5] N. Ibrahim Altmami and M. El Bachir Menai, "Automatic summarization of scientific articles: A survey," Journal of King Saud University - Computer and Information Sciences, May 2020, doi: <u>https://doi.org/10.1016/j.jksuci.2020.04.020</u>.
- [6] Wageningen University And Research, "Can ChatGPT do my literature search for me?".
   Accessed: March 2, 2024. [Online]. Available: https://www.wur.nl/en/newsarticle/can-chatgpt-do-my-literature-search-for-me.htm#:~:text=Chat GPT%20is%20not%20a%20search,meaning%20of%20the%20information%20itself.
- J. Zhu, Y. Zhou, J. Zhang, H. Li, C. Zong, and C. Li, "Multimodal Summarization with Guidance of Multimodal Reference," Proceedings of the AAAI Conference on Artificial Intelligence, vol. 34, no. 05, pp. 9749–9756, Apr. 2020, doi: https://doi.org/10.1609/aaai.v34i05.6525.
- [8] T.-J. Fu, W. Y. Wang, D. McDuff, and Y. Song, "DOC2PPT: Automatic Presentation Slides
   Generation from Scientific Documents," AAAI, vol. 36, no. 1, pp. 634-642, Jun. 2022. [Online].
   Available: <u>https://ojs.aaai.org/index.php/AAAI/article/view/19943</u>

- C. Scaffidi, "Why are APIs Difficult to Learn and Use?" Carnegie Mellon University. Accessed: March 2, 2024. [Online]. Available: <u>https://www.cs.cmu.edu/~cscaffid/old/papers/pr\_20060601\_api.pdf</u>
- [10] J. Summerfield, "Mobile Website vs. Mobile App: Which is Best for Your Organization?" Human Service Solutions. Accessed: March 2, 2024. [Online]. Available: <u>https://www.hswsolutions.com/services/mobile-web-development/mobile-website-vs-apps/</u>
- [11] R. Awati, "Resolution" Tech Targets. Accessed: March 1, 2024. [Online]. Available: https://www.techtarget.com/whatis/definition/resolution
- K. Devaraj, "Common Screen Resolutions | What are they & How to Test?" Test Sigma.
   Accessed: March 1, 2024. [Online]. Available: https://testsigma.com/blog/common-screen-resolutions/
- [13] Stone Refurb, "Laptop Screen Size Guide". Accessed: March 1, 2024. [Online]. Available: <u>https://www.stonerefurb.co.uk/which-screen-size-should-i-choose#:~:text=Most%20brands%20w</u> <u>ill%20make%20laptops,%E2%80%9D%20to%2017%E2%80%9C%20and%20beyond</u>.
- P. Carl, "Computer Monitor Buying Guide: Everything You Need to Know", ABT. Accessed: March 2, 2024. [Online]. Available: <u>https://www.abt.com/learn/computer-monitor-buying-guide#:~:text=Most%20computer%20monitors%20range%20from,with%2022%2D24%22%20screens</u>.
- [15] Codex Community, "Top 2024 Web Design Trends", Youtube. Accessed: March 2, 2024. [Online Video]. Available: <u>https://www.youtube.com/watch?v=qthkkHPNAYQ</u>.
- [16] Colour Blind Awareness, "Types of Colour Blindness". Accessed: March 2, 2024. [Online Video].
   Available: <u>https://www.colourblindawareness.org/colour-blindness/types-of-colour-blindness/</u>.
- [17] Education and Outreach Working Group, "Diverse Abilities and Barriers". Accessed: March 24,
   2024. [Online]. Available: <u>https://www.w3.org/WAI/people-use-web/abilities-barriers/#physical</u>
- [18] A. Kassner, "Our Team," Sick Kids. Accessed: Feb. 10, 2024. [Online]. Available: https://lab.research.sickkids.ca/kassner/home/people/

[19] CAST, "The Four Types Of Software Maintenance". Accessed: March 2, 2024. [Online].Available:

https://www.castsoftware.com/glossary/four-types-of-software-maintenance-how-they-help-yourorganization-preventive-perfective-adaptive-corrective

- [20] Coursera Staff, "What Does a UX Designer Do?," Coursera. Accessed: March 2, 2024. [Online].
   Available: <u>https://www.coursera.org/articles/what-does-a-ux-designer-do</u>
- [21] Horton Group, "Benefits of an Intuitive Website Design". Accessed: March 23, 2024. [Online].
   Available: <u>https://hortongroup.com/blog/benefits-of-an-intuitive-website-design/</u>
- [22] J. Mehta, "The benefits of a user-friendly website", ABMATIC AI. Accessed: March 24, 2024. [Online] Available: <u>https://abmatic.ai/blog/benefits-of-user-friendly-website#:~:text=A%20user%2Dfriendly%20web</u> <u>site%20can%20provide%20a%20range%20of%20benefits,long%20run%2C%20greater%20acces</u> <u>sibility%20for</u>
- [23] "Why make websites accessible?", Queen's University. Accessed: March 24, 2024. [Online].Available:

https://www.queensu.ca/accessibility/tutorials/website-accessibility/why-make-websites-accessibl e#:~:text=Making%20accessible%20websites%20ensures%20that,accommodate%20a%20variety %20of%20disabilities.

- [24] "Guideline 3.2 Predictable", Web Content Accessibility Guidelines. Accessed: March 22, 2024.
   [Online]. Available: https://www.w3.org/WAI/WCAG22/quickref/?versions=2.1&showtechniques=241%2C242%2C2
   44%2C321%2C322%2C323%2C324%2C335&currentsidebar=%23col\_overview#predictable
- [25] Ergonomics of human-system interaction. ISO 9241-110:. [Online]. Available:
   <u>https://www.iso.org/standard/75258.html</u>
- [26] C. Liao, "Being Predictable", UX Magazine. Accessed: March 24, 2024. [Online]. Available: https://uxmag.com/articles/being-predictable

- [27] H. Mehta, "The Principles of Good UI Design: Clarity, Consistency, and Flexibility", Sunflower Lab. Accessed: March 24, 2024. [Online]. Available: <u>https://www.thesunflowerlab.com/principles-of-ui-design/#:~:text=Nothing%20can%20be%20as</u> <u>%20engaging.interfaces%20for%20a%20wider%20audience</u>.
- [28] P. Singh, "Error Detection", THiNK360. Accessed: March 23, 2024. [Online]. Available: https://think360studio.com/blog/error-detection
- [29] "What is Color Contrast and Why it's Critical to Improve Accessibility", UserWay. Accessed: March 24, 2024. [Online]. Available: <u>https://userway.org/blog/why-is-color-contrast-so-critical/#:~:text=Color%20contrast%20is%20i</u> <u>mportant%20because,to%20read%20when%20paired%20together</u>.
- [30] T. Lynne, "The importance of consistency in UI/UX design...", Medium. Accessed: March 24, 2024. [Online]. Available:

https://bootcamp.uxdesign.cc/the-importance-of-consistency-in-ui-ux-design-b0c93c3a4deb

- [31] A. Ant Ozok and G. Salvendy, "Measuring consistency of web page design and its effects on performance and satisfaction," Ergonomics, vol. 43, no. 4, pp. 443–460, Apr. 2000, doi: https://doi.org/10.1080/001401300184332.
- [32] Accessibility for Ontarians with Disabilities Act, 2005. "How to make websites accessible."[Online]. Available: <u>https://www.ontario.ca/page/how-make-websites-accessible</u>
- [33] Elicit, "Home." Accessed: Feb. 14, 2024. [Online]. Available: https://elicit.com/?workflow=table-of-papers

 [34] California State University, "Structure of Typical Research Article." Accessed: March 2, 2024.
 [Online]. Available: <u>https://csumb.edu/library/library-instruction/structure-typical-research-article/#:~:text=The%20ba</u> sic%20structure%20of%20a,section%20addresses%20a%20different%20objective.

- [35] C.-H. Chen and S.-Y. Chiang, "Effects of screen resolution and column ratio on search performance and subjective preferences," Displays, vol. 33, no. 1, pp. 28–35, Jan. 2012, doi: <u>https://doi.org/10.1016/j.displa.2011.10.004</u>.
- [36] App Curators, "Importance of Adding support for different screen sizes" Accessed: March 1, 2024. [Online]. Available:

https://www.linkedin.com/pulse/importance-adding-support-different-screen-sizes-appabodes/

- [37] "Google" Accessed: March 24, 2024. [Online]. Available: https://www.google.com/
- [38] "Quercus" Accessed: April 01, 2024. [Online]. Available: https://q.utoronto.ca/
- [39] A. Fitzgerald. "Website Navigation: The Ultimate Guide [Types & Top Examples]", Hubspot Accessed: March 25, 2024. [Online]. Available: https://blog.hubspot.com/website/main-website-navigation-ht
- [40] "Tabulation", Vedantu. Accessed: March 25, 2024. [Online]. Available:
   <u>https://www.vedantu.com/commerce/tabulation</u>
- [41] V. Vimala. "Tabulation of Data", Research Methodology and Statistics for Home Science.
   Accessed: March 25, 2024. [Online]. Available: https://ebooks.inflibnet.ac.in/hsp16/front-matter/introduction/
- [42] C. Nalen. "5 Reasons Why Your Abstract is Important", AJE. Accessed: March 25, 2024.
   [Online]. Available: <u>https://www.aje.com/arc/why-your-abstract-is-important/</u>
- [43] P. Laubheimer. "Flexibility and Efficiency of Use (Usability Heuristic #7)", Nielsen Norman Group. Accessed: March 25, 2024. [Online]. Available: <u>https://www.nngroup.com/articles/flexibility-efficiency-heuristic/</u>
- [44] "Aesthetic Design: The Ultimate Guide to Aesthetic Design", corelDRAW. Accessed: March 25, 2024. [Online]. Available: <u>https://www.coreldraw.com/en/tips/aesthetic-design/</u>
- [45] "Guideline 1.4 Distinguishable", Web Content Accessibility Guidelines. Accessed: March 22, 2024. [Online]. Available:

https://www.w3.org/WAI/WCAG22/quickref/?versions=2.1&showtechniques=241%2C242%2C2 44%2C321%2C322%2C323%2C324%2C335&currentsidebar=%23col\_overview#predictable

- [46] E. Jongmans, F. Jeannot, L. Liang, and M. Dampérat, "Impact of website visual design on user experience and website evaluation: the sequential mediating roles of usability and pleasure," *Journal of marketing management*, vol. 38, no. 17–18, pp. 2078–2113, 2022, doi: 10.1080/0267257X.2022.2085315.
- [47] X. Fang and C. W. Holsapple, "Impacts of navigation structure, task complexity, and users' domain knowledge on Web site usability—an empirical study," *Information systems frontiers*, vol. 13, no. 4, pp. 453–469, 2011, doi: 10.1007/s10796-010-9227-3.
- [48] K. Moran. "Usability Testing 101", Nielsen Norman Group. Accessed: March 25, 2024. [Online].
   Available: <u>https://www.nngroup.com/articles/usability-testing-101/</u>
- [49] "Lesson 1: Conducting a Usability Test", University of Washington. Accessed: March 25, 2024.[Online]. Available:

https://www.washington.edu/accesscomputing/webd2/student/unit6/module2/lesson1.html

- [50] Z. Yan. "Who Are the Readers of Your Articles?," in Publishing Journal Articles: A ScientificGuide for New Authors Worldwide, Cambridge: Cambridge University Press, 2020, pp. 48–56
- [51] J. Nielsen. "How Many Test Users in a Usability Study?", Nielsen Norman Group. Accessed: March 25, 2024. [Online]. Available: <u>https://www.nngroup.com/articles/how-many-test-users/</u>
- [52] M. McCloskey. "Turn User Goals into Task Scenarios for Usability Testing", Nielsen Norman Group. Accessed: March 25, 2024. [Online]. Available: <u>https://www.nngroup.com/articles/task-scenarios-usability-testing/</u>
- [53] R. Budiu. "Quantitative vs. Qualitative Usability Testing", Nielsen Norman Group. Accessed:
   March 25, 2024. [Online]. Available: <u>https://www.nngroup.com/articles/quant-vs-qual/</u>
- [54] J. Sauro. "What Is A Good Task-Completion Rate?", MeasuringU. Accessed: March 25, 2024.[Online]. Available: <u>https://measuringu.com/task-completion/</u>

- [55] F. Diaz-Guerra and A. Jimenez-Molina, "Continuous Prediction of Web User Visual Attention on Short Span Windows Based on Gaze Data Analytics," Sensors (Basel, Switzerland), vol. 23, no.
   4, pp. 2294-, 2023, doi: 10.3390/s23042294.
- [56] "Usability testing questions: How to write and ask effective UX questions", Maze. Accessed:
   March 25, 2024. [Online]. Available: <u>https://maze.co/guides/usability-testing/questions/</u>
- [57] "System Usability Scale (SUS)", usability.gov. Accessed: March 25, 2024. [Online]. Available: https://www.usability.gov/how-to-and-tools/methods/system-usability-scale.html
- [58] J. Sauro. "Measuring Usability with the System Usability Scale (SUS)", MeasuringU. Accessed:
   March 25, 2024. [Online]. Available: <u>https://measuringu.com/sus/</u>
- [59] APS112, "Research Guides" University of Toronto. Accessed: March, 1, 2024. [Online].
   Available: <u>https://guides.library.utoronto.ca/APS112</u>
- [60] Sci Summary, "Home." Accessed: Feb. 29, 2024. [Online]. Available: https://scisummary.com
- [61] Humata, "Home." Accessed: Feb. 29, 2024. [Online]. Available: <u>https://app.humata.ai/</u>
- [62] ChatPDF, "Home." Accessed: Feb. 29, 2024. [Online]. Available: https://www.chatpdf.com/
- [63] Reader AI, "Home." Accessed: Feb. 29, 2024. [Online]. Available: https://reeder.ai/
- [64] Sci Space, "Home." Accessed: Feb. 29, 2024. [Online]. Available: https://typeset.io/
- [65] Canva GPT, "Home." Accessed: Feb. 29, 2024. [Online]. Available: <u>https://chat.openai.com/g/g-alKfVrz9K-canva</u>
- [66] Beautiful AI, "Home." Accessed: Feb. 29, 2024. [Online]. Available: https://www.beautiful.ai/presentation-software
- [67] Copilot, "Home." Accessed: Feb. 29, 2024. [Online]. Available: https://copilot.microsoft.com/
- [68] Chat GPT, "Home." Accessed: Feb. 29, 2024. [Online]. Available: <u>https://openai.com/</u>
- [69] Google Cloud AI, "Home." Accessed: Feb. 29, 2024. [Online]. Available: <u>https://cloud.google.com/ai/</u>
- [70] Pop AI, "Home." Accessed: Feb. 29, 2024. [Online]. Available: <u>https://www.popai.pro/</u>
- [71] Scite AI, "Home." Accessed: Feb. 29, 2024. [Online]. Available: https://scite.ai/assistant

- [72] Scholarcy, "Home." Accessed: Feb. 29, 2024. [Online]. Available: https://www.scholarcy.com/
- [73] Canva, "Home." Accessed: March 25, 2024. [Online]. Available: https://www.canva.com/
- [74] Coolars, "Color Contrast Checker" Accessed: March 25, 2024. [Online]. Available: <u>https://coolors.co/contrast-checker/ffffff-1b1b1b</u>
- [75] WebAIM, "Contrast Checker" Accessed: March 25, 2024. [Online]. Available: https://webaim.org/resources/contrastchecker/

#### **Appendix A: Client Statement**

Below is a direct copy of the client statement provided to us from Dr. Kassner.

I envision an automated research literature review system using AI, which will provide key points and summaries as a Word file for me and also automatically generate a PowerPoint summary. I would also like to collate several summaries and PowerPoint files from different paper reviews together. This would be very useful to speed up the preparation for talks at Journal Clubs, potentially Teaching and aiding with the write-up of introductions and discussions for manuscripts and perhaps grant applications. Ideally, articles can be imported from Pubmed or Google Scholar and my personal library/reference manager. It would also be useful to export/connect each new reference to my reference manager.

### **Appendix B: Client Meeting 1 Notes**

Below is a summary of the key information obtained within the client meeting with Dr. Kassner on Feb 2 from 3-4pm.

### **Possible Inputs**

- User inputs keywords search for articles through pubmed database isolate relevant articles
- User Inputs PDF of paper
- User Inputs DOI

### Output:

- Automatically provides extensive summaries in a word file
- Also provides brief summary (paper abstract) and key graphics directly in system
- Downloadable output
- User has the option to output powerpoints with graphics

### **Objectives:**

- Create bibliography in IEEE, APA, or MLA (can select which format)
- Scientific language along with simplification option
- Usernames + Passwords

#### Scope:

- Windows and linux compatible
- Chrome compatible
- Must be a software program
- Usable for entire team
- Utilizing cloud based or local applications

Note: Dr. Kassner mentioned a systematic literature review system. However, she said this feature would be optional, and maybe too advanced for us. Therefore, we have decided against including it within our scope.

#### **Other Notes:**

- Wifi is available
- Uses Chrome

#### **Appendix C: Client Meeting 2 Notes**

Below is a summary of the key information obtained within the client meeting with Dr. Kassner on March 8th from 3-4pm.

Comments about the PR

- Dr. Kassner understood the focus on integrating existing programs into one program through an intuitive user interface
  - Therefore problem statement was to her liking
  - Limited comments about the service environment and stakeholders
    - Mentioned interest in detail required
- Functions were approved
- Objectives were approved
- Constraints were approved
  - The flashing lights did not seem to apply, suggested removing it

**General Comments** 

\_

- Approved the general direction we were taking
- Mentioned it is very common in the industry to use existing research and data instead of starting from scratch

#### **Appendix D: Problem Statement**

Appendix D outlines supplementary information regarding the problem statement. Figure C1 outlines the current process of utilizing AI systems for research. And table C1 describes the current capabilities of AI websites used for scientific research.

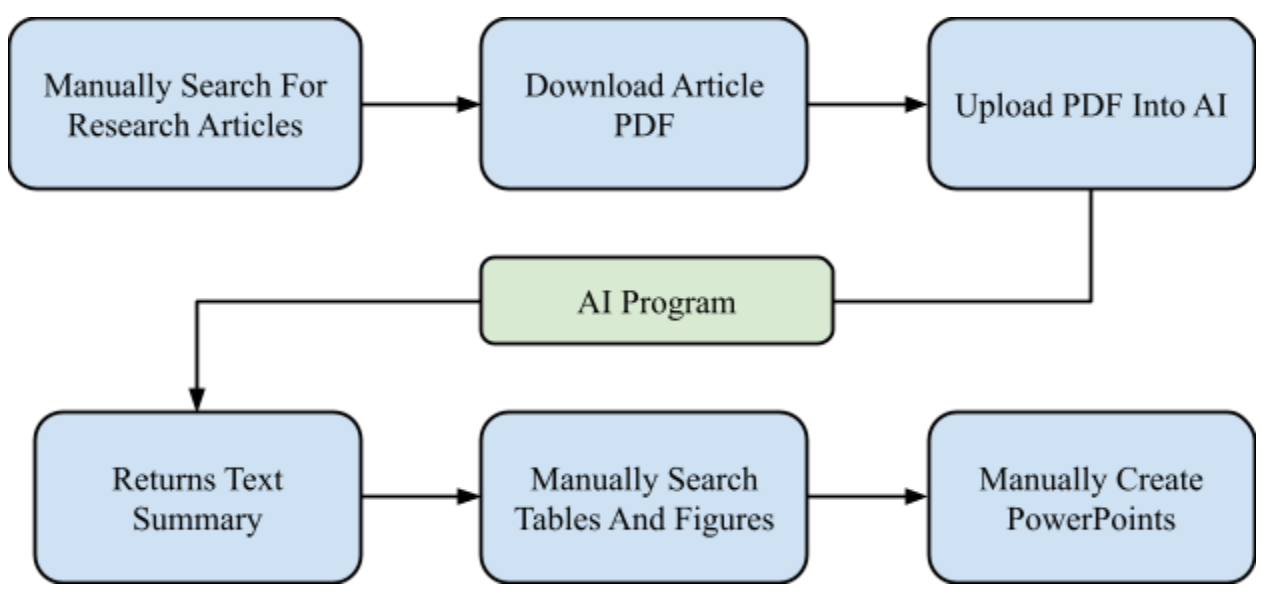

Figure 1. Academic research process [59].

Table C1. Capabilities Of Current AI Programs

| AI Program                                 | <u>Sci Sum</u> [60] | Humata [61]<br>ChatPDF [62]<br>Reader.AI [63] | Elicit [33]  | Sci Space<br>[64] | Canva GPT [65]<br>Beautiful AI [66] | <u>Copilot</u> [67]<br><u>ChatGPT</u> [68]<br><u>G cloud AI</u> [69] | <u>Pop ai</u><br>[70] |
|--------------------------------------------|---------------------|-----------------------------------------------|--------------|-------------------|-------------------------------------|----------------------------------------------------------------------|-----------------------|
| Academic Research<br>Specific              |                     |                                               |              |                   |                                     |                                                                      |                       |
| PDF Upload                                 |                     |                                               | $\checkmark$ |                   |                                     |                                                                      | $\checkmark$          |
| DOI/URL Upload                             |                     |                                               |              |                   |                                     |                                                                      |                       |
| Built-in Searching<br>Of Research Articles |                     |                                               |              |                   |                                     |                                                                      |                       |
| Text Summary                               |                     |                                               |              |                   |                                     |                                                                      | $\checkmark$          |
| Customizable<br>Summaries                  |                     |                                               |              |                   |                                     |                                                                      |                       |
| Multimodal<br>Summary                      |                     |                                               |              |                   |                                     |                                                                      |                       |
| Chat Bot                                   |                     |                                               |              | $\checkmark$      |                                     |                                                                      | $\checkmark$          |
| PowerPoint Creation                        |                     |                                               |              |                   |                                     |                                                                      |                       |

The following list provides general notes on each program:

- <u>Sci Summary</u>
  - Offers summarization from url, pdf, and text.
  - Includes figures in summaries (multimodal).
  - Does not offer powerpoint presentations or synchronization to research databases.
  - Pretty intuitive and clean user interface.
  - Can also collate multiple summaries.
  - Provides a chat option where you can ask specific questions about the paper and it will respond.
- <u>Humata.ai</u>
  - Offers upload of pdf, Doc, Powerpoint.
  - Summarizes text of article, but does not provide multimodal summary.
  - Provides a chat option
  - Other similar applications include: <u>ChatPDF</u>, <u>Reader.AI</u>
- <u>Elicit</u>
  - Offers a search function of a database of public papers.
  - Can also summarize PDFs.
  - Can customize the information that is summarized (ie, choose abstract, methodology, etc)
  - Intuitive and easy to use.
  - <u>Sci Space</u> is very similar to elicit, but offers a chat bot.
- <u>Scite.ai</u> [71]
  - Given a prompt, will generate a response that cites existing papers.
  - You can access the cited papers and read brief excerpts that include the relevant information.
- <u>Scholarcy</u> [72]

- will summarize pdf powerpoint, etc.
- Similar to elicit, it categorizes the summaries into sections.
- It can also provide flashcards
- <u>Copilot</u>
  - Not explicitly for summarizing scientific articles, but you can upload the pdf and it will summarize it.
  - Will not provide a multimodal summary.
- <u>Open AI</u>:
  - provides a variety of AI and LLM tools.
  - Notably ChatGPT 4 can summarize pdfs, and there's custom GPTs that can create presentations (such as <u>Canva GPT</u>).
  - However, like co-pilot the interface isn't streamlined for research article summarizations and does not search databases.
  - Moreover, if you wanted to create presentations, the transfer of information would not be seamless. You would have to manually perform the transfer.
- <u>Beautiful AI</u>
  - Automatically generates powerpoint decs from information and images.
  - Does not summarize any information
- Google cloud Ai models
  - Very similar to open AI models.
  - Lacks an ability to search for research articles.
  - Lacks focus for summarizing research articles.
- <u>Pop AI</u>
  - Comprehensive tools for multimodal summarization and presentation creation
  - However, it does not include research databases.
  - Moreover, not research focussed (similar to open Ai and google cloud).

#### **Appendix E: Function Generation**

From the problem statement (Section 2.0), the following primary functional basis was generated: Control the transfer of information. The functional basis translates to the primary function: help the user navigate through back-end processes. Subsequently, functional decomposition was performed on relevant AI programs (Appendix C) to develop the following secondary functions:

- Direct users to their destination
- Accept user input to navigate the website
- Present output from the back end processes

### **Appendix F: Objectives**

This appendix outlines information pertaining to the objectives. Figure E1 showcases the responses for the survey question about the comprehensive summaries content which was conducted with 5 PhDs through google forms.

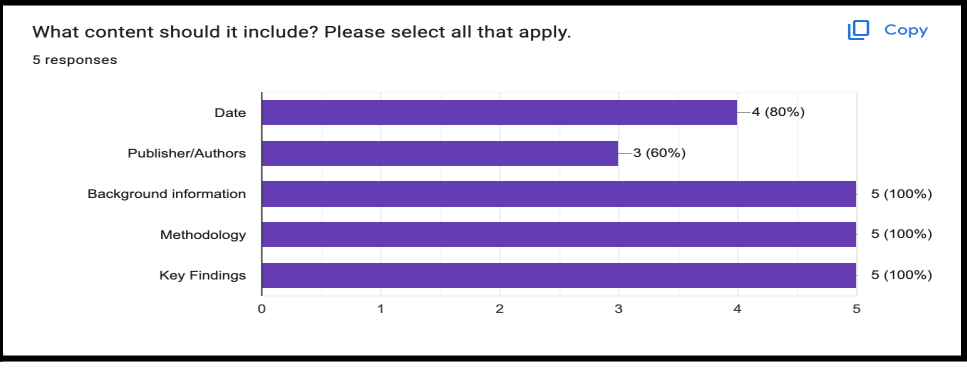

Figure E1: Responses from the survey

The rank of the objectives were generated using pairwise comparison which is shown in Figure E3.

|                             | Navigable | Visually<br>Distinguishable | Predictable | Assistive | Flexible | Graphically<br>Consistent | Total | Rank |
|-----------------------------|-----------|-----------------------------|-------------|-----------|----------|---------------------------|-------|------|
| Navigable                   | -         | 1                           | 1           | 1         | 1        | 1                         | 5     | 1    |
| Visually<br>Distinguishable | 0         | -                           | 0           | 0         | 0        | 1                         | 1     | 5    |
| Predictable                 | 0         | 1                           | -           | 1         | 1        | 1                         | 4     | 2    |
| Assistive                   | 0         | 1                           | 0           | -         | 0        | 1                         | 2     | 4    |
| Flexible                    | 0         | 1                           | 0           | 1         | -        | 1                         | 3     | 3    |
| Graphically<br>Consistent   | 0         | 0                           | 0           | 0         | 0        | -                         | 0     | 6    |

Figure E2. A pairwise comparison of objectives. A link to this comparison can be found here.

### Appendix G: Keyword Definitions {Objectives}

Table G1 shows the definition of keywords from objectives.

| Keyword                   | Definition                                   |  |  |
|---------------------------|----------------------------------------------|--|--|
| • Page                    | A single viewable unit within a website.     |  |  |
| • Links                   | Hyperlinks connecting different web pages.   |  |  |
| Navigational components   | Elements aiding navigation within a website. |  |  |
| • consistent              | Uniform or standardized across instances.    |  |  |
| • tasks                   | Actions or operations to be performed.       |  |  |
| • action                  | Specific behavior triggered by user input.   |  |  |
| • Output                  | Result or response produced by a system.     |  |  |
| • user input              | Information or commands provided by users.   |  |  |
| • Error messages          | Notifications indicating incorrect input.    |  |  |
| • Help links              | Resources offering assistance or guidance.   |  |  |
| • contrast ratio of 4.5:1 | Standard for text-to-background contrast.    |  |  |
| • indicating an action    | Signifying an operation or process.          |  |  |
| • elements                | Components or parts of a system or design.   |  |  |

Table G1: Keyword definition

### **Appendix H: Idea Generation**

Team members individually developed a minimum of 15 solution components from research where after they were briefly feasibility checked. Table H1 shows these solution components generated per section after the brief feasibility check.

| Input Method                                       |                                       |  |  |  |  |
|----------------------------------------------------|---------------------------------------|--|--|--|--|
| PDF Upload                                         | Article Search                        |  |  |  |  |
| PC File Manager                                    | Amazon FIlter System                  |  |  |  |  |
| Drag and Drop                                      | Search Customization                  |  |  |  |  |
| Voice Input                                        | Suggestive autofill                   |  |  |  |  |
| RIch Text Editor                                   | "Recently searched" function          |  |  |  |  |
| Textbox                                            | "View similar articles" section       |  |  |  |  |
| Output                                             | Format                                |  |  |  |  |
| Summary Format                                     | Powerpoint Format                     |  |  |  |  |
| User selects output options                        | Upload own template                   |  |  |  |  |
| PDF Preview with User Highlighting                 | Choose between 2 basic templates      |  |  |  |  |
| Word Doc Download                                  | Synchronize with template website     |  |  |  |  |
| Gallery of Interactive Data Visualizations         | Formatted by summary section          |  |  |  |  |
| Gallery of Summary Previews                        | User chooses included summary topics  |  |  |  |  |
| Drag and Drop Summary Creator                      | User chooses/uploads figures to input |  |  |  |  |
| Recursive Chat Process                             | Figures automatically formatted       |  |  |  |  |
| Endless Summary Previews (Refreshes)               | -                                     |  |  |  |  |
| Scroll-Through with Popups                         | -                                     |  |  |  |  |
| Image Popups with Summary                          | -                                     |  |  |  |  |
| Real-time Output (ChatGPT Output)                  | -                                     |  |  |  |  |
| Article and Summary Information Formatted in Table | -                                     |  |  |  |  |
| Accessing Past                                     | Outputs Format                        |  |  |  |  |
| Photo                                              | Gallery                               |  |  |  |  |
| Google Drive Clone                                 |                                       |  |  |  |  |
| Cale                                               | ndar                                  |  |  |  |  |
| Li                                                 | st                                    |  |  |  |  |
| Thumbna                                            | il Preview                            |  |  |  |  |
| Bookmarking feature                                |                                       |  |  |  |  |
| Past Searches File                                 |                                       |  |  |  |  |

Table H1. Total ideas per section after the feasibility check. See the sheets file for more information.

| Brief Summaries of Past Uses          |                                 |  |  |  |
|---------------------------------------|---------------------------------|--|--|--|
| Method of Navigation                  |                                 |  |  |  |
| File Explorer Clone                   | Module focused (quercus)        |  |  |  |
| TV Menu Format                        | 1 Large Page                    |  |  |  |
| Point/Click Slides (Prezzi)           | Tabbed navigation               |  |  |  |
| Left/Right/Top/Bottom Panels          | Conversational AI               |  |  |  |
| Slideshow Swiping                     | Floating Navigation             |  |  |  |
| Sections Centered at top              | Dynamic Progress Tracker        |  |  |  |
| Drop-down menu                        | Scroll-Through                  |  |  |  |
| Table with headers                    | Icon focused Navigation         |  |  |  |
| Menu options opens different UI pages | Step-by-step survey             |  |  |  |
| Flowchart website                     |                                 |  |  |  |
| Past Searches Format                  | Miscellaneous Ideas             |  |  |  |
| Linked Folder                         | Automatic Powerpoint Generation |  |  |  |
| Recent Folder                         | Powerpoint generated by request |  |  |  |
| Virtual Doc Library                   | Adaptable file viewing          |  |  |  |
| Date Search                           | Responsive Website Design       |  |  |  |
| Keyword Search                        | Customizable website colors     |  |  |  |
| -                                     | Customizable text               |  |  |  |
| -                                     | Customizable theme              |  |  |  |

Combining one result from each subsection would result in 5 \* 5 \* 12 \* 7 \* 8 \* 10 \* 9 \* 5 = 7560000 combinations of full solutions. Instead of matching solutions from each subsection and creating an extraneous amount of sub-par ideas, the team focused on matching the best ideas from each subcategory seen in the morph chart in Table H2. Note that this only includes the first 10 ideas generated from the morph chart. A full morph chart of the 60 complete solutions can be found in this spreadsheet.

Table H2. A morph chart of full solutions generated from <u>this spreadsheet</u>. Note each color corresponds to the same solution (one idea component chosen per section).

| Input Method       |                         | Presentation Output                   |                                     |                           | Method of Navigation   |                          | Past<br>Searches<br>Format |
|--------------------|-------------------------|---------------------------------------|-------------------------------------|---------------------------|------------------------|--------------------------|----------------------------|
| PDF<br>Upload      | Article<br>Search       | Summary Format                        | Powerpoint<br>Format                | Accessing<br>Past Outputs | List 1                 | List 2                   | -                          |
| PC File<br>Manager | Amazon FIlter<br>System | User selects output options           | Upload own<br>template              | Photo Gallery             | File Explorer<br>Clone | Module focused (quercus) | Linked Folder              |
| Drag and<br>Drop   | Search<br>Customization | PDF Preview with User<br>Highlighting | Choose between 2<br>basic templates | Google Drive<br>Clone     | TV Menu Format         | 1 Large Page             | Recent Folder              |
| Voice              | Suggestive              | Word Doc Download                     | Synchronize with                    | Calendar                  | Point/Click            | Tabbed                   | Virtual Doc                |

Table H2. A morph chart of complete solutions. Each color corresponds to a different solution.

| Input               | autofill                              |                                                          | template website                            |                                    | Slides (Prezzi)                             | navigation                     | Library                |
|---------------------|---------------------------------------|----------------------------------------------------------|---------------------------------------------|------------------------------------|---------------------------------------------|--------------------------------|------------------------|
| RIch Text<br>Editor | "Recently<br>searched"<br>function    | Gallery of Interactive Data<br>Visualizations            | Formatted by summary section                | List                               | Left/Right/Top/Bo<br>ttom Panels            | Conversational<br>Al           | Date Search            |
| Textbox             | "View similar<br>articles"<br>section | Gallery of Summary<br>Previews                           | User chooses<br>included summary<br>topics  | Thumbnail<br>Preview               | Slideshow<br>Swiping                        | Floating<br>Navigation         | Keyword<br>Search      |
| PC File<br>Manager  | Amazon Filter<br>System               | Drag and Drop Summary<br>Creator                         | User<br>chooses/uploads<br>figures to input | Bookmarking<br>feature             | Sections<br>Centered at top                 | Dynamic<br>Progress<br>Tracker | Linked Folder          |
| Drag and<br>Drop    | Search<br>Customization               | Recursive Chat Process                                   | Figures<br>automatically<br>formatted       | Past Searches<br>File              | Drop-down menu                              | Scroll-Through                 | Recent Folder          |
| Voice<br>Input      | Suggestive<br>autofill                | Endless Summary Previews<br>(Refreshes)                  | Upload own template                         | Brief<br>Summaries of<br>Past Uses | Table with headers                          | Icon focused<br>Navigation     | Virtual Doc<br>Library |
| RIch Text<br>Editor | "Recently<br>searched"<br>function    | Scroll-Through with Popups                               | Choose between 2 basic templates            | Photo Gallery                      | Menu options<br>opens different<br>UI pages | Step-by-step<br>survey         | Date Search            |
| Textbox             | "View similar<br>articles"<br>section | Image Popups with<br>Summary                             | Synchronize with template website           | Google Drive<br>Clone              | Flowchart<br>website                        | Module focused<br>(quercus)    | Keyword<br>Search      |
| -                   | -                                     | Real-time Output (ChatGPT<br>Output)                     | Formatted by summary section                | Calendar                           | File Explorer<br>Clone                      | 1 Large Page                   | -                      |
| -                   | -                                     | Article and Summary<br>Information Formatted in<br>Table | User chooses<br>included summary<br>topics  | List                               | TV Menu Format                              | Tabbed<br>navigation           | -                      |

As a result of final ideas developed from the morph chart, sample final ideas were sketched and discussed as shown in Figures H1-H3 on an in-person whiteboard.

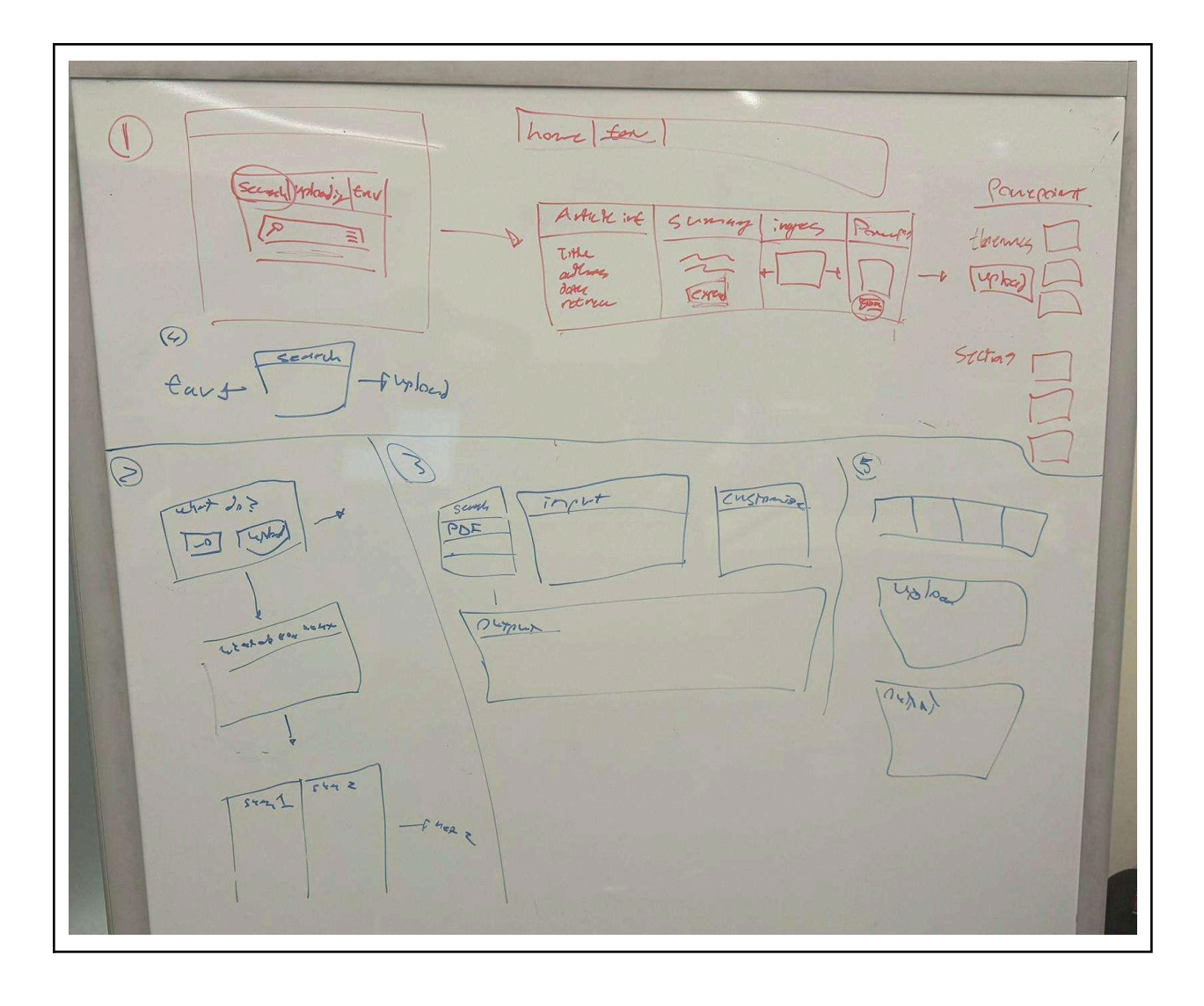

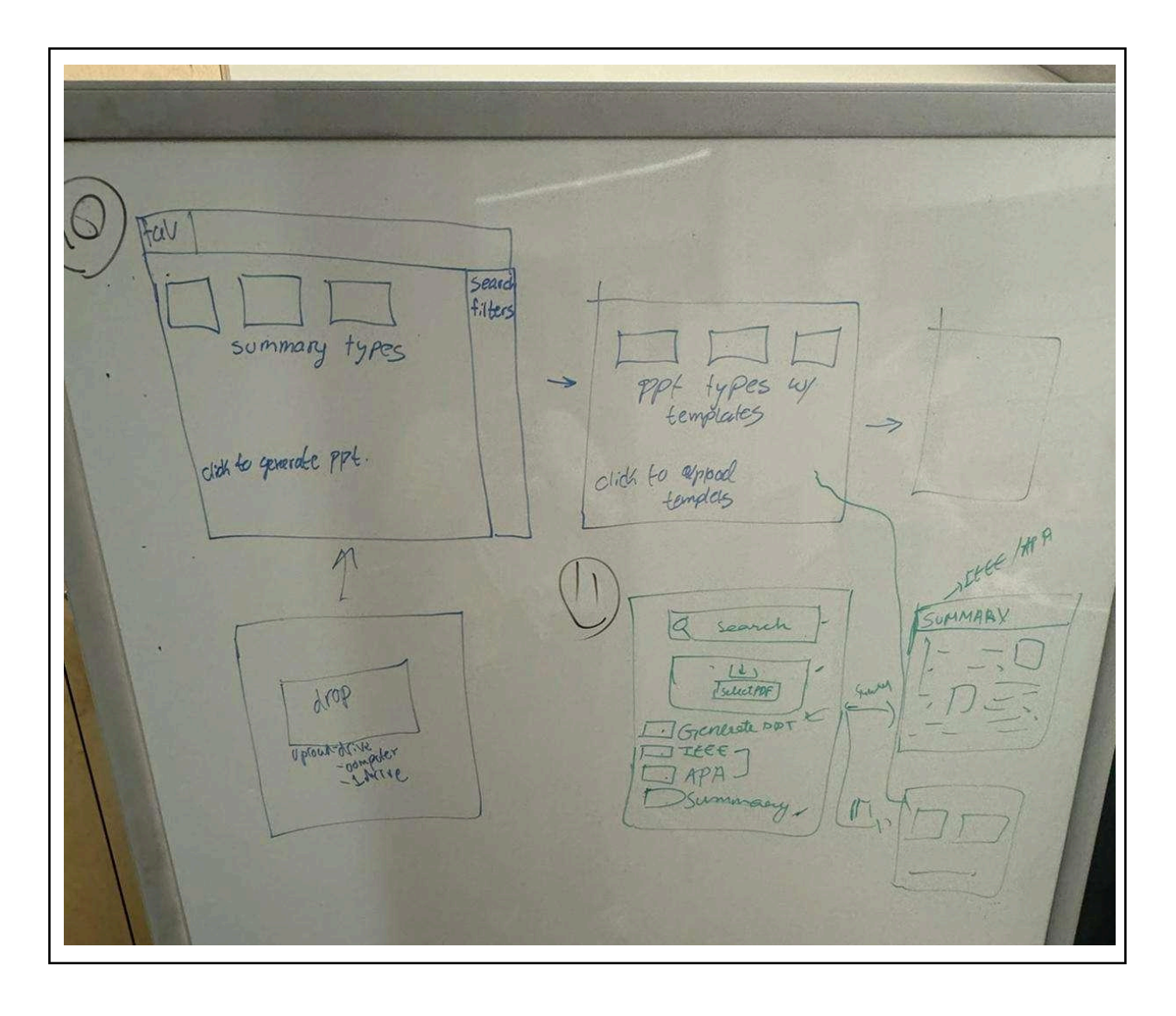

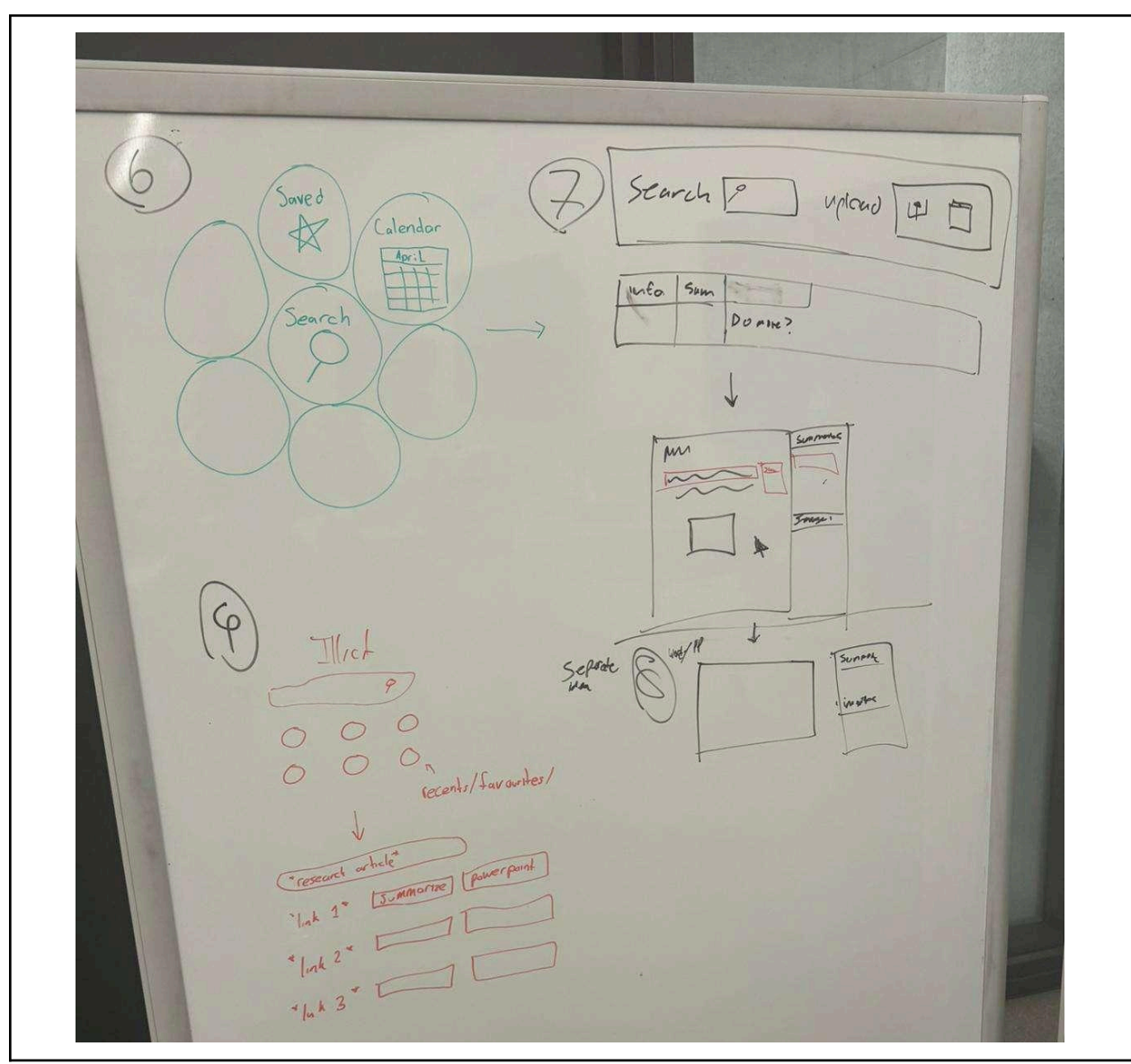

Figure H1-H3 above shows the final ideas briefly sketched from the morph chart in Table H2.

### **Appendix I: Idea Selection**

The following Appendix details idea selection for this project. The design team started with a feasibility check as shown in Figures I1-I3, then a multi-voting round in Figures I4-I6.

| idea                                                                                                    | feasible? |                  |               |                |
|----------------------------------------------------------------------------------------------------|-----------|------------------|---------------|----------------|
| User Inputs Types                                                                                                    |           |                  |               |                |
| Drop down menu to select input type (DOI, PDF, Search)                                                                                               |           |                  |               |                |
| All input types are visible on screen (like a table with headers)                                                                                    |           | too much on 1 s  | creen         |                |
| PC File Manager                                                                                                    |           |                  |               |                |
| Drag and Drop                                                                                                    |           |                  |               |                |
| RIch Text Editor                                                                                                    |           |                  |               |                |
| Textbox                                                                                                    |           |                  |               |                |
| Voice Input                                                                                                    |           |                  |               |                |
| AI-thought recognition navigational controls                                                                                                    |           | out of scope, ma | agic solution |                |
| One input type is displayed at a time in a box, but you can switch to a different input<br>type by pressing an arrow to the left or right of the box |           |                  |               |                |
| telepathic user input                                                                                                    |           | magic solution   |               |                |
| arrows/sections at the top of the box as a header                                                                                                    |           | magic solution   |               |                |
| Search Customization                                                                                                    |           |                  |               |                |
| Menu system similar to amazon, to the left and below the search bar                                                                                  |           |                  |               |                |
| Search customization expands from "settings" icon to the right of the search bar                                                                     |           |                  |               |                |
| Navigational Elements                                                                                                    |           |                  | green=ves ora | nge=grev area  |
| Top centered navigation bar (constant)                                                                                                    |           |                  | red=no        | ngo groj aroa, |
| Left centered navigation bar (disappearing)                                                                                                    |           |                  |               |                |
| Table with headers                                                                                                    |           |                  |               |                |
| Drop-down menu                                                                                                    |           |                  |               |                |
| Slideshow Swiping                                                                                                    |           |                  |               |                |
| Module focused (quercus)                                                                                                    |           |                  |               |                |
| Flowchart website                                                                                                    |           |                  |               |                |
| 1 Large Page                                                                                                    |           |                  |               |                |
| Tabbed navigation                                                                                                    |           |                  |               |                |
| Conversational AI                                                                                                    |           |                  |               |                |
| Floating Navigation                                                                                                    |           | not possible     |               |                |
| Dynamic Progress Tracker                                                                                                    |           |                  |               |                |
| VR Interface                                                                                                    |           | not within scope | •             |                |
| File Explorer Clone                                                                                                    |           |                  |               |                |

Figure I1. Feasibility Chart (1/3)

| TV Menu Format                                                                                                    |                   |                    |         |
|----------------------------------------------------------------------------------------------------|-------------------|--------------------|---------|
| Left/Right/Top/Bottom Panels                                                                                       |                   |                    |         |
| Point/Click Slides (Prezzi)                                                                                        |                   |                    |         |
| Icon focused Navigation                                                                                            |                   |                    |         |
| 4-dimesnion navigation                                                                                             | magic solution, r | makes UI complic   | ated    |
| "tutorial" on how to use site for first time user                                                                  |                   |                    |         |
| Website has tabs (like Chrome) to keep track of past actions                                                       | compatible ?      |                    |         |
| Summary Format                                                                                                    |                   |                    |         |
| User chooses included summary topics                                                                               |                   |                    |         |
| PDF Preview with User Highlighting                                                                                 |                   |                    |         |
| Real-time Ouput (ChatGPT Output)                                                                                   |                   |                    |         |
| Gallery of Interactive Data Visualizations                                                                         |                   |                    |         |
| Drag and Drop Summary Creator                                                                                      |                   |                    |         |
| Recusive Chat Process                                                                                              |                   |                    |         |
| Endless Summary Previews (Refreshes)                                                                               |                   |                    |         |
| Image Popups with Summary                                                                                          |                   |                    |         |
| Scroll-Through with Popups                                                                                         |                   |                    |         |
| Article and Summary Information Formatted in Table                                                                 |                   |                    |         |
| Separates different articles by rows and automatically outputs paper title, authors, and doi/access in left column |                   |                    |         |
| Ability to add more columns for different article sections                                                         | space?            |                    |         |
| Presentation Format                                                                                                |                   |                    |         |
| PowerPoint generation is automatic                                                                                 |                   |                    |         |
| User chooses/uploads figures to input                                                                              |                   |                    |         |
| PowerPoint generation is only performed upon request                                                               |                   |                    |         |
| Figures automatically formatted                                                                                    |                   |                    |         |
| figures allow user to hover over to recieve more context                                                           |                   |                    |         |
| Choose between 2 basic templates                                                                                   |                   |                    |         |
| Formatted by summary section                                                                                       |                   |                    |         |
| Synchronize with template website                                                                                  |                   |                    |         |
| 3D holographic display                                                                                             | magic solution, o | out of scope       |         |
| UI color scheme alternates similar to a mood ring depending on user's emotional state                              | out of scope, not | t possible, not ne | cessary |
| user-selected color scheme                                                                                         |                   |                    |         |
| includes last slide of references                                                                                  |                   |                    |         |

Figure I2. Feasibility Chart (2/3)

| templete is standard                                                                                                    |               |  |
|----------------------------------------------------------------------------------------------------|---------------|--|
| Past Searches Format                                                                                                    |               |  |
| Search a specific date and outputs searches that day                                                                                                    |               |  |
| "View similar articles" section                                                                                                    |               |  |
| Suggestive autofill                                                                                                    |               |  |
| calendar                                                                                                    | practicality? |  |
| Thumbnail preview                                                                                                    |               |  |
| Search Customization                                                                                                    |               |  |
| photo gallary                                                                                                    |               |  |
| Amazon Filter System                                                                                                    |               |  |
| Search by keywords to find all past summaries related to them                                                                                                    |               |  |
| Provides a list of all past searches that you can scroll through                                                                                                    | memory?       |  |
| Past searches just provide brief summaries (no figures or powerpoints), only if expanded is additional information provided                                                                                                    |               |  |
| favorites tab                                                                                                    |               |  |
| miscellanous                                                                                                    |               |  |
| Web page has a banner with header buttons on the top of the screen (similar to<br>footlocker) to navigate to each function of the website, can accept files by opening the<br>computer's file manager, displays summarized articles and ppt as a pdf, displays past<br>summaries in Google Drive's list layout |               |  |
| Use one long web page where the user scrolls down to each function, drag and drop files to import, displays articles and ppt using a built in file viewer (like quercus), displays past summaries in Google Drive's grid layout                                                                                |               |  |
| Have a single menu button to navigate to the website's features, can accept files by opening the computer's file manager, displays summarized articles and ppt as a pdf, view past summaries from a calendar                                                                                                   |               |  |
| Google drive clone: "New Summary" button on top left, most of the page is a list of past summaries, opening a summary will open a new tab/app to view                                                                                                    |               |  |
| Windows file manager clone: a more compact view with a list of website features on the left, small icons, past summaries in a compact list taking up the rest of the screen                                                                                                    |               |  |

Figure I3. Feasibility Chart (3/3)

| idea                                                                                                    | # Votes            |
|----------------------------------------------------------------------------------------------------|--------------------|
| User Inputs Types                                                                                                    | max 2 votes/person |
| Drop down menu to select input type (DOI, PDF, Search)                                                                                               | 0                  |
| PC File Manager                                                                                                    | 5                  |
| Drag and Drop                                                                                                    | 5                  |
| RIch Text Editor                                                                                                    | 1                  |
| Textbox                                                                                                    | 1                  |
| One input type is displayed at a time in a box, but you can switch to a different input<br>type by pressing an arrow to the left or right of the box | 0                  |
| arrows/sections at the top of the box as a header                                                                                                    | 0                  |
| Search Customization                                                                                                    | max 2 votes/person |
| Menu system similar to amazon, to the left and below the search bar                                                                                  | 3                  |
| Search customization expands from "settings" icon to the right of the search bar                                                                     | 2                  |
| Navigational Elements                                                                                                    | max 3 votes/person |
| Top centered navigation bar (constant)                                                                                                    | 0                  |
| Different menu options and opens a different UI web page                                                                                             | 2                  |
| Table with headers                                                                                                    | 4                  |
| Drop-down menu                                                                                                    | 0                  |
| Slideshow Swiping                                                                                                    | 1                  |
| Module focused (quercus)                                                                                                    | 0                  |
| Flowchart website                                                                                                    | 3                  |
| 1 Large Page                                                                                                    | 0                  |
| Tabbed navigation                                                                                                    | 0                  |
| Dynamic Progress Tracker                                                                                                    | 2                  |
| File Explorer Clone                                                                                                    | 0                  |
| TV Menu Format                                                                                                    | 2                  |
| Left/Right/Top/Bottom Panels                                                                                                    | 0                  |
| Point/Click Slides (Prezzi)                                                                                                    | 0                  |
| Icon focused Navigation                                                                                                    | 1                  |
| "tutorial" on how to use site for first time user                                                                                                    | 2                  |
| Summary Format                                                                                                    | max 3 votes/person |
| User chooses included summary topics                                                                                                    | 3                  |
| PDF Preview with User Highlighting                                                                                                    | 4                  |

Figure I4. Multivoting Round 1 (1/3)

| Real-time Ouput (ChatGPT Output)                                                                                            | 0       |
|----------------------------------------------------------------------------------------------------|---------|
| Gallery of Interactive Data Visualizations                                                                                  | 1       |
| Drag and Drop Summary Creator                                                                                               | 2       |
| Recusive Chat Process                                                                                                    | 0       |
| Endless Summary Previews (Refreshes)                                                                                        | 1       |
| Image Popups with Summary                                                                                                   | 0       |
| Scroll-Through with Popups                                                                                                  | 2       |
| Article and Summary Information Formatted in Table                                                                          | 2       |
| Separates different articles by rows and automatically outputs paper title, authors, and doi/access in left column          | 2       |
| Presentation Format                                                                                                    | 3 votes |
| PowerPoint generation is automatic                                                                                          | 0       |
| User chooses/uploads figures to input                                                                                       | 3       |
| PowerPoint generation is only performed upon request                                                                        | 4       |
| Figures automatically formatted                                                                                             | 0       |
| figures allow user to hover over to recieve more context                                                                    | 0       |
| Choose between 2 basic templates                                                                                            | 0       |
| Formatted by summary section                                                                                                | 4       |
| Synchronize with template website                                                                                           | 3       |
| user-selected color scheme                                                                                                  | 0       |
| templete is standard                                                                                                    | 0       |
| Past Searches Format                                                                                                    | 2 votes |
| Search a specific date and outputs searches that day                                                                        | 1       |
| "View similar articles" section                                                                                             | 3       |
| Suggestive autofill                                                                                                    | 1       |
| Thumbnail preview                                                                                                    | 0       |
| Search Customization                                                                                                    | 1       |
| Search by keywords to find all past summaries related to them                                                               | 2       |
| Past searches just provide brief summaries (no figures or powerpoints), only if expanded is additional information provided | 1       |
| favorites tab                                                                                                    | 6       |

Figure I5. Multivoting Round 1 (2/3)

| miscellanous                                                                                                    | 1 vote |
|----------------------------------------------------------------------------------------------------|--------|
| Web page has a banner with header buttons on the top of the screen (similar to<br>footlocker) to navigate to each function of the website, can accept files by opening the<br>computer's file manager, displays summarized articles and ppt as a pdf, displays past<br>summaries in Google Drive's list layout | 1      |
| Use one long web page where the user scrolls down to each function, drag and drop files to import, displays articles and ppt using a built in file viewer (like quercus), displays past summaries in Google Drive's grid layout                                                                                | 1      |
| Have a single menu button to navigate to the website's features, can accept files by opening the computer's file manager, displays summarized articles and ppt as a pdf, view past summaries from a calendar                                                                                                   | 0      |
| Google drive clone: "New Summary" button on top left, most of the page is a list of past summaries, opening a summary will open a new tab/app to view                                                                                                    | 2      |
| Windows file manager clone: a more compact view with a list of website features on the left, small icons, past summaries in a compact list taking up the rest of the screen                                                                                                    | 2      |

Figure I6. Multivoting Round 1 (3/3)

The multi-voting figures (I.4-I.6) represent that of partial solutions. Each section was allocated a specific number of votes per person. Following this round, multi-voting was performed upon full-solutions where each team member was allowed a maximum of 10 votes for the 62 full-ideas existing. This is shown in figures I7-I12. Solutions with 4 or greater votes were selected for the graphical decision chart and are highlighted.

| solution                                                                                                    | # votes |
|----------------------------------------------------------------------------------------------------|---------|
| PC File Manager, RIch Text Editor, Drag and Drop, Search<br>Customization, Suggestive autofill, Endless Summary Previews<br>(Refreshes), Drag and Drop Summary Creator, Article and Summary<br>Information Formatted in Table, Synchronize with template website, User<br>chooses included summary topics, Figures automatically formatted, User<br>chooses/uploads figures to input, Brief Summaries of Past Uses,<br>Bookmarking feature, Calendar, Brief Summaries of Past Uses,<br>Slideshow Swiping, Menu options opens different UI pages, TV Menu<br>Format, Flowchart website, 1 Large Page, Conversational AI,<br>Step-by-step survey, Keyword Search, Virtual Doc Library | 5       |
| Drag and Drop, Textbox, Suggestive autofill, "Recently searched"<br>function, Image Popups with Summary, User selects output options,<br>Formatted by summary section, Figures automatically formatted, Photo<br>Gallery, Thumbnail Preview, Left/Right/Top/Bottom Panels, Menu options<br>opens different UI pages, Tabbed navigation, Conversational AI, Linked<br>Folder, Linked Folder                                                                                                    | 0       |
| Voice input, Amazon Filter System, Word Doc Download, Calendar, TV<br>Menu Format, Recents Folder                                                                                                    | 1       |
| Rich Text Editor, "Recently Searched" Function, User selects ouput<br>options, Choose between 2 basic templates, Photo gallery, Point/Click<br>slides (Prezzi), Floating Navigaion, Date Search                                                                                                    | 2       |
| Drag and Drop, Voice Input, Search Customization, "Recently searched"<br>function, PDF Preview with User Highlighting, Real-time Ouput<br>(ChatGPT Output), Upoad own template, User chooses/uploads figures<br>to input, Google Drive Clone, List, Drop-down menu, File Explorer Clone,<br>Module focused (quercus), Floating Navigation, Linked Folder, Recent<br>Folder                                                                                                    | 7       |
| Textbox, "View similar articles" section, Drag and Drop Summary Creator,<br>Upoad own template, Bookmarking feature, Flowchart website, Dynamic<br>Progress Tracker, Virtual Doc Library                                                                                                    | 1       |
| PC FIle Manager, Amazon filter system, recusive chat process, figures<br>automatically formatted, section centered at top, step-by-step survey,<br>linked folder                                                                                                    | 2       |
| Drag and drop, "Recently searched" function, PDF Preview with User<br>Highlighting, User chooses/uploads figures to input, Google Drive Clone,<br>File Explorer Cline, Module focused (Quercus), Recents folder                                                                                                    | 3       |
| Voice input, Search customization, gallery of interactive data<br>visualizations, Choose between 2 basic templates, Past searches file,<br>Table with headers, Icon focused navigation, Virtual doc library,                                                                                                    | 1       |

Figure I7. Full-solution multi-voting (1/6)

| Rich text editor. Suggestive autofill, Gallery of summary previews                                                                                                    |   |
|----------------------------------------------------------------------------------------------------|---|
| Upload own template, List, Drop down menu, Tabbed navigation, Date search                                                                                                    | 2 |
| Textbox, PC File Manager, Suggestive autofill, Image Popups with<br>Summary, Scroll-Through with Popups, "View similar articles" section,<br>Upoad own template, Formatted by summary section, Google Drive<br>Clone, Calendar, Menu options opens different UI pages, Menu options<br>opens different UI pages, 1 Large Page, Step-by-step survey, Linked<br>Folder, Keyword Search                                       | 3 |
| PC file manager, search customization, Drag and drop summary creator,<br>Upload own tempalte, Bookmarking feature, Point/click slides (Prezzi),<br>Icon focused navigation, Date search                                                                                                    | 1 |
| Drag and drop, "Recently searched" function, PDf Preview with user<br>highlighting, user chooses included summary topics, Bookmarking<br>feature, Sections centered at top, Floating navigation, Recents folder                                                                                                    | 1 |
| Voice input, Amazon filter system, real-time output (ChatGPT output),<br>synchronize with template website, Photo gallery, Left/right/top/bottom<br>panels, Module focused (QUercus), Linked folder                                                                                                    | 2 |
| RIch Text Editor, Drag and Drop, "Recently searched" function,<br>Suggestive autofill, Article and Summary Information Formatted in Table,<br>Word Doc Download, Formatted by summary section, Figures<br>automatically formatted, Calendar, Bookmarking feature, File Explorer<br>Clone, Table with headers, Scroll-Through, 1 Large Page, Keyword<br>Search                                                              | 6 |
| PC File Manager, RIch Text Editor, Suggestive autofill, "View similar<br>articles" section, Word Doc Download, Word Doc Download, User<br>chooses/uploads figures to input, User chooses/uploads figures to input,<br>Thumbnail Preview, Past Searches File, Thumbnail Preview, Sections<br>Centered at top, Slideshow Swiping, Dynamic Progress Tracker, Module<br>focused (quercus), Keyword Search, Virtual Doc Library | 3 |
| PC File Manager, Virtual Doc Library, Keyword Search, Dynamic<br>Progress Tracker, Slideshow Swiping, Sections Centered at top,<br>Thumbnail Preview, Past Searches File, User chooses/uploads figures to<br>input, Word Doc Download, Word Doc Download, Suggestive autofill,<br>RIch Text Editor                                                                                                    | 1 |
| Drag and Drop, Amazon filter system,Gallery of summary previews, User<br>chooses indluded summary topics, Brief summaries of past uses, TV<br>menu format, module focused (Quercus), Virtual doc library                                                                                                    | 0 |
| Voice input, "view similar articles" section, Gallery of interactive data<br>visualizations, user chooses/uploads figures to input. Photo gallery,<br>Menu options opens different UI pages, Dynamic progress tracker,<br>Linked folder                                                                                                    | 1 |

Figure I8. Full-solution multi-voting (2/6)

| Rich text editor, Search customization, Recusive char process, Choose<br>between 2 basic tempaltes, Google Drive clone, Drop-down menu,<br>Ste-by-step survery, Date search                                                                                                    | 2 |
|----------------------------------------------------------------------------------------------------|---|
| Textbox, Suggestive autofill, Word Doc Download, Endless Summary<br>Previews (Refreshes), Synchronize with template website, Calendar,<br>Left/Right/Top/Bottom Panels                                                                                                    | 0 |
| PC File Manager, "Recently searched" function, Image Popups with<br>Summary, Figures automatically formatted, List, File Explorer Clone, 1<br>Large Page, Recent Folder                                                                                                    | 0 |
| Drag and Drop, Amazon Filter System, Real-time Ouput (ChatGPT<br>Output), PDF Preview with User Highlighting, Choose between 2 basic<br>templates, Upoad own template, Photo Gallery, Google Drive Clone,<br>Left/Right/Top/Bottom Panels, Dynamic Progress Tracker, Keyword<br>Search, Point/Click Slides (Prezzi), Conversational AI, Linked Folder, | 3 |
| Voice Input, Search Customization, Article and Summary Information<br>Formatted in Table, Formatted by summary section, Past Searches File,<br>Drop-down menu, Scroll-Through, Date Search                                                                                                    | 1 |
| RIch Text Editor, Suggestive autofill , User selects output options,<br>Choose between 2 basic templates, Thumbnail Preview, Slideshow<br>Swiping, Floating Navigation, Linked Folder                                                                                                    | 0 |
| Textbox, "Recently searched" function, PDF Preview with User<br>Highlighting, Synchronize with template website, Brief Summaries of<br>Past Uses, TV Menu Format, Icon focused Navigation, Virtual Doc<br>Library                                                                                                    | 1 |
| PC File Manager, "View similar articles" section, Gallery of Interactive<br>Data Visualizations, User chooses included summary topics, User<br>chooses/uploads figures to input, Thumbnail Preview,<br>Left/Right/Top/Bottom Panels, Date Search, Floating Navigation                                                                                  | 0 |
| Drag and Drop, Amazon Filter System, Gallery of Summary Previews,<br>Synchronize with template website, Calendar, Sections Centered at top,<br>Module focused (quercus), Date Search                                                                                                    | 2 |
| Voice Input, Suggestive autofill, Scroll-Through with Popups, Upoad own<br>template, Google Drive Clone, Flowchart website, 1 Large Page, Recent<br>Folder                                                                                                    | 1 |
| RIch Text Editor, Search Customization, Drag and Drop Summary<br>Creator, User chooses included summary topics, Bookmarking feature,<br>Menu options opens different UI pages, Scroll-Through, Virtual Doc<br>Library                                                                                                    | 6 |
| Textbox, Suggestive autofill, Recusive Chat Process, User chooses<br>included summary topics, Google Drive Clone, Table with headers,<br>Conversational AI, Recent Folder                                                                                                    | 1 |

Figure I9. Full-solution multi-voting (3/6)

| PC File Manager, "View similar articles" section, Endless Summary<br>Previews (Refreshes), Synchronize with template website, Past<br>Searches File, Point/Click Slides (Prezzi), Tabbed navigation, Date<br>Search       | 3 |
|----------------------------------------------------------------------------------------------------|---|
| Drag and Drop, "Recently searched" function, Word Doc Download,<br>Figures automatically formatted, Bookmarking feature, File Explorer<br>Clone, 1 Large Page, Keyword Search                                             | 2 |
| Voice Input, Amazon Filter System, Article and Summary Information<br>Formatted in Table, Formatted by summary section, List, TV Menu<br>Format, Step-by-step survey, Linked Folder                                       | 1 |
| RIch Text Editor, Search Customization, Real-time Ouput (ChatGPT<br>Output), Upoad own template, List, Point/Click Slides (Prezzi), 1 Large<br>Page, Keyword Search                                                       | 5 |
| Textbox, "Recently searched" function, User selects output options,<br>Figures automatically formatted, Photo Gallery, File Explorer Clone,<br>Module focused (quercus), Date Search                                      | 2 |
| PC File Manager, Suggestive autofill, Image Popups with Summary,<br>Upload own template, Calendar, Menu options opens different UI pages,<br>Step-by-step survey, Linked Folder                                           | 0 |
| Drag and Drop, Amazon Filter System, PDF Preview with User<br>Highlighting, Choose between 2 basic templates, Google Drive Clone,<br>Left/Right/Top/Bottom Panels, Dynamic Progress Tracker, Keyword<br>Search            | 1 |
| Voice Input, "View similar articles" section, Article and Summary<br>Information Formatted in Table, Choose between 2 basic templates,<br>Thumbnail Preview, Slideshow Swiping, Icon focused Navigation,<br>Recent Folder | 1 |
| Rich Text Editor, Search Customization, Gallery of Summary Previews,<br>User chooses included summary topics, Photo Gallery, Slideshow<br>Swiping , Dynamic Progress Tracker, Virtual Doc Library                         | 5 |
| Textbox, "Recently searched" function, Gallery of Interactive Data<br>Visualizations, Formatted by summary section, Brief Summaries of Past<br>Uses, Drop-down menu, Floating Navigation, Virtual Doc Library             | 1 |
| PC File Manager, Amazon Filter System, Recusive Chat Process, User chooses/uploads figures to input, Past Searches File, Flowchart website, Scroll-Through, Recent Folder                                                 | 4 |
| Drag and Drop, "View similar articles" section, Image Popups with<br>Summary, User chooses/uploads figures to input, Brief Summaries of<br>Past Uses, Table with headers, Tabbed navigation, Keyword Search               | 0 |

Figure I10. Full-solution multi-voting (4/6)

| Voice Input, Search Customization, Endless Summary Previews                                                                                                    |   |
|----------------------------------------------------------------------------------------------------|---|
| (Refreshes), Figures automatically formatted, Calendar, TV Menu Format<br>, Conversational AI, Virtual Doc Library                                                                                                    | 1 |
| RIch Text Editor, Suggestive autofill, Scroll-Through with Popups, Upoad<br>own template, List, Point/Click Slides (Prezzi), 1 Large Page, Keyword<br>Search                                                              | 0 |
| Textbox, "Recently searched" function, PDF Preview with User<br>Highlighting, Choose between 2 basic templates, Bookmarking feature,<br>Left/Right/Top/Bottom Panels, Step-by-step survey, Recent Folder                  | 4 |
| PC File manager, "View similar articles" section, Article and Summary<br>Information Formatted in Table, Synchronize with template website, Past<br>Searches File, Drop-down menu, Icon focused Navigation, Linked Folder | 0 |
| Drag and Drop, Amazon Filter System, Gallery of Interactive Data<br>Visualizations, User chooses included summary topics, Calendar, Table<br>with headers, Dynamic Progress Tracker, Date Search                          | 2 |
| Voice Input, Search Customization, Real-time Ouput (ChatGPT Output),<br>Upload own template, Brief Summaries of Past Uses, Point/Click Slides<br>(Prezzi), Conversational AI, Virtual Doc Library                         | 1 |
| RIch Text Editor, Suggestive autofill, Word Doc Download, User<br>chooses/uploads figures to input, Thumbnail Preview, Sections Centered<br>at top. Module focused (quercus). Keyword Search                              | 1 |
| Textbox, "Recently searched" function, User selects output options,<br>Figures automatically formatted, Photo Gallery, Menu options opens<br>different UI pages, Tabbed navigation, Linked Folder                         | 1 |
| PC File manager, "View similar articles" section, Gallery of Summary<br>Previews, Figures automatically formatted, List, Sections Centered at<br>top, Icon focused Navigation, Keyword Search                             | 3 |
| Drag and Drop, "View similar articles" section, Drag and Drop Summary<br>Creator, Choose between 2 basic templates, Google Drive Clone, TV<br>Menu Format, Module focused (quercus), Date Search                          | 0 |
| Voice Input, "Recently searched" function, Recusive Chat Process,<br>Formatted by summary section, Past Searches File,<br>Left/Right/Top/Bottom Panels , Tabbed navigation, Recent Folder                                 | 5 |
| Rich Text Editor, Search Customization, Scroll-Through with Popups,<br>Synchronize with template website, Bookmarking feature, File Explorer<br>Clone , Scroll-Through, Date Search                                       | 2 |
| Textbox, Amazon Filter System, Endless Summary Previews<br>(Refreshes), User chooses included summary topics, Thumbnail<br>Preview, Table with headers, 1 Large Page, Recent Folder                                       | 1 |

Figure I11. Full-solution multi-voting (5/6)

| PC File Manager, "Recently searched" function, Image Popups with<br>Summary, Synchronize with template website, Photo Gallery, Slideshow<br>Swiping, Scroll-Through, Virtual Doc Library                                           | 2 |
|----------------------------------------------------------------------------------------------------|---|
| Drag and Drop, Suggestive autofill, Article and Summary Information<br>Formatted in Table, User chooses/uploads figures to input, Brief<br>Summaries of Past Uses, ,Flowchart website, Step-by-step survey,<br>Virtual Doc Library | 4 |
| Voice Input, Search Customization, Real-time Ouput (ChatGPT Output),<br>Upload own template, List, Drop-down menu, Floating Navigation, Linked<br>Folder                                                                           | 2 |
| RIch Text Editor, Amazon FIIter System, Word Doc Download, Choose<br>between 2 basic templates, Bookmarking feature, Menu options opens<br>different UI pages, Floating Navigation, Keyword Search                                 | 1 |
| Textbox, Suggestive autofill, Recusive Chat Process, Formatted by<br>summary section, Google Drive Clone, Flowchart website, Dynamic<br>Progress Tracker, Linked Folder                                                            | 1 |

Figure I12. Full-solution multi-voting (6/6)

The following 10 ideas gathered from multi-voting were utilized in the graphical decision chart below.

- 1. Elicit UI
- 2. Survey Type
- 3. Slideshow type website
- 4. Top Menu Bar, with upload and output on one page
- 5. apple watch UI
- 6. PDF preview where users highlight sections they want
- 7. Drag and Drop summary creator
- 8. Google UI
- 9. Gallery view of summaries and ppt
- 10. Search upload and customization on one page, then move to summary

OBJ

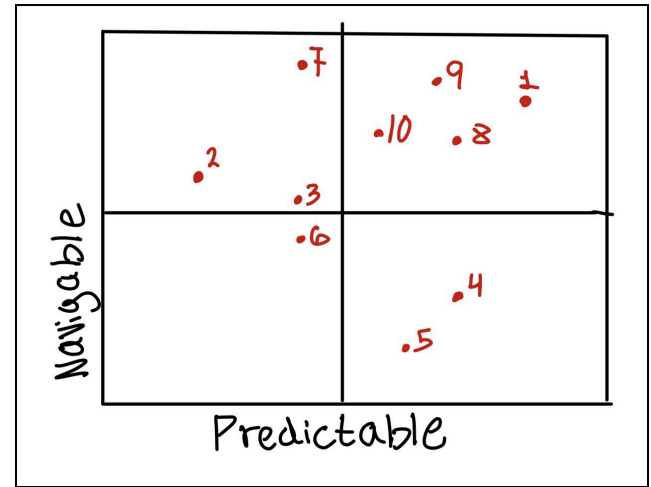

Figure I7. Graphical Decision Chart of top 10 solutions

### **Appendix J: FastPapers**

The figures used to demonstrate this prototype were made by modifying screenshots of Google in Canva [73].

To test the objective of Visually Distinguishable, the colors for each main UI element were compared in the table below.

Table J.1 FASTPapers elements and their corresponding colors

| Elements                             | Color Used |
|--------------------------------------|------------|
| Logo                                 | 1B1B1B     |
| "Summarize" and "Powerpoint" text    | 1A1C20     |
| "Summarize" and "Powerpoint" button  | CACACC     |
| Background                           | FFFFF      |
| Summary/Powerpoint Viewer Taskbar    | 464F5B     |
| Summary/Powerpoint Viewer Background | F2F2F2     |

### Table J.2 FASTPaper's Color contrast ratio of background and text

| Color 1 | Color 2 | Contrast Ratio |
|---------|---------|----------------|
| FFFFFF  | 1B1B1B  | 17.22:1 [74]   |
| CACACC  | 1A1C20  | 10.42:1 [74]   |
| F2F2F2  | 464F5B  | 7.41:1 [74]    |

### Appendix K: ASAP Research

The website prototype was developed using figma and can be accessed using the <u>link</u>. Table J1 lists the colors used for each element of the website. The color contrast ratio was calculated and is mentioned in Table K2.

Table K1. ASAP Research's elements and their corresponding colors

| Elements          | Color Used |
|-------------------|------------|
| Button Outline    | 8CA0D7     |
| Button Background | E0E1E1     |
| Background        | F1F7ED     |
| Text              | 000000     |

| Color 1 | Color 2 | Contrast Ratio |
|---------|---------|----------------|
| 000000  | F1F7ED  | 18.94:1 [74]   |
| E0E1E1  | 000000  | 16.03:1 [74]   |

Table K2: ASAP Research's color contrast ratio of background and text

Figure K1 provides an overview of the flexible navigation process of ASAP Research.

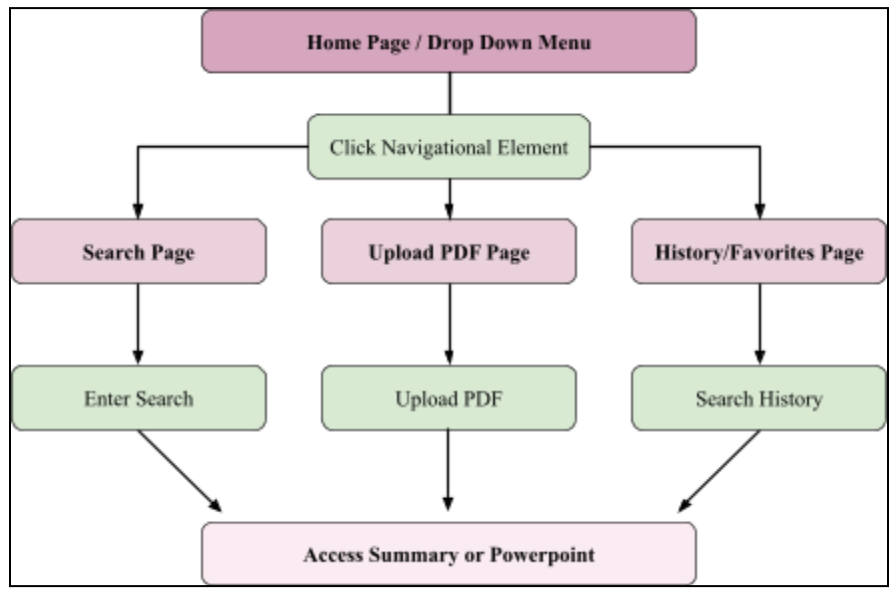

Figure K1. ASAP navigational process. Green represents user input and purple represents the website page.

Figure K2 provides a more in depth description of the search page. When a user enters a search, they are navigated to a page with search results organized into a table that provides an overview of each article, summary, figures, and PowerPoint. The user can choose to:

- 1. Open the original article
- 2. Favorite the article
- 3. View full summaries
- 4. View all figures
- 5. Generate a powerpoint.

Clicking each option opens a corresponding page overlay (Figure K3)

| Navigates To Ho                                            | me Page Can Enter New S                                                                                                    | Search          | Can Modify Filters                           |
|------------------------------------------------------------|----------------------------------------------------------------------------------------------------|-----------------|----------------------------------------------|
| ASAP RESEA<br>Contractions for<br>This Search Table Of Fav | ARCH New Search Search Favourites SEARCH TIT orited Article Title Of Favorited Article                                                                                                    | Current Filters | ŝ≣ Filters<br>B Filter 2 ⊗ Add ⊕             |
| Paper Info                                                 | Brief Summary                                                                                                    | Figures         | PowerPoint                                   |
| Paper Title<br>Authors<br>Date    DOI                      | Lorem ipsum dolor sit arnet, consectetur<br>adipiscing elit, in facilisis eros ut pellenterapae<br>solicitudin. Cras magna ligula, porta eget<br>elementum sed, cursus id neque. Proin leo diam,<br>efficitur at mauris nec, posurer auctor velit.<br>Favorite<br>Full Summary | Image 1 Title   | PowerPoint Title<br>PowerPoint<br>PowerPoint |
| Paper Title<br>Authors<br>Date    DDI                      | Lorem ipsun dolor sit amet, consectetur<br>adhiscing ellt, in facilisis eros ut petertesque<br>solicitudin. Cara magne liguis, porta reget<br>elementum sed, cursus id neque. Ploin leo diam,<br>efficitur at mauris nec, posuere auctor velit.                                | e Title         | PowerPoint Title                             |
| 1                                                          | 2 3                                                                                                    | 4               | Row Repeated For Each Article                |

Figure K2. ASAP search page.

| Paper Title     Image: Word File Of Summary       Authors     Date Published     Dot Link     Particle Link     Citation       Abstract     Access IEEE, APA, MLA Citations                                                                                                    | <br>Option To Do                                                                                                    | wnload Word File Of Summa                                                                                                    | Return to Search Page                                                                                                    |
|----------------------------------------------------------------------------------------------------|----------------------------------------------------------------------------------------------------|----------------------------------------------------------------------------------------------------|----------------------------------------------------------------------------------------------------|
| Abstract Access IEEE, APA, MLA Citations                                                                                                    | Paper Title<br>Authors Date Publish                                                                                                    | ed Date Published DOI Link                                                                                                    | Article Link Citation                                                                                                    |
| Summary Sections         Laven issuen door vit aveit, consectoriar adjourge all. Otian interform imported exterior net adhress. In toda, targin, carses of sengers it amet, underinger non rudia. Maria sidamosper para and sidamosper para and and under sent amet, what are it difficies. Yhvense at difficient parts and a benchure. Prosece exterior adjourd against feed allows.           Abstract         ®                                                                                                    | Summary Sections                                                                                                    | Abstract<br>Laren ipson delor al anet, consectetar adipiccing ell. Dian<br>tarpis, consos el seruper al anet, suderistipar non radia. Masa<br>varios esci utilities, "Vivana al dien porte nagas bactas bib<br>nunc congor gais. Buquendisse quis guan vitae tarpis adigua                                                                                                    | Access IEEE, APA, MLA Citations<br>interfum imperflet even attrices, in tellus<br>is utenesser paras near each convolte, sh awart<br>mean. Praceets in visit. |
| Background       Image: 1 Title         Methods       Image: 1 Title         Methods       Image: 1 Title                                                                                                    | Background (8)<br>Methods (8)<br>Key Findings (8)<br>Conclusion (8)<br>Add Section (16)                                                                                                    | Background<br>Loren journ duiter th annet, consectetur adipiticing elfs.<br>Etturn interdent impendiet erein mon ubtices. Is tellus<br>tagist, careau et sengre elf annet, scolenbage non nalla.<br>Manh ubticespre grans non ener cenarilla, elf annet<br>varias orci altricies.<br>Wonness et obligate taggen quan, id sodales nauc conge<br>qui. Suquestise quan vitar tagis alquans<br>tingigit a lin elli. Cara consectenter era at manse<br>ventibulare corras. Carabian tricciaet consectente<br>pans, enn sudales uran robus elli annet. | Image 1 Title                                                                                                    |
| Methods       Image 2 Title         Construction of the state of the state of the | Methods<br>Loren jauan deler dt anet, cansectetar<br>itels tarpis, carsas et oerger it anet, u<br>it anet salva er di dirkiele. Crac ceseel<br>consectetar parus, son soldeke urva reto<br>consecutar parus, son soldeke urva reto<br>Cos consectetar ent et ressa vollbeler<br>retore at anet. Nins planetto ville egr<br>digitalen consecuto. Pelestenger et ago | adipiscing effi. Etian interdum impendiet enim non uttrices. In<br>nimisigue non ruda. Maaris ultancasper pares non canvalis,<br>eta eratu massa vestibukan carsas. Canbihar fiscidant<br>en dramas. Canabihar tincidant consectedar paras, non nodales ura<br>sulla socieringar, one borren massa existend field a odio et ni<br>et listas. Name a faacibas libero. Canabihar vel comendo orci, in                                                                                                    | Image 2 Title                                                                                                    |

Figure K3. ASAP article summary overlay after clicking "Full Summary".

#### **Appendix L: PSPro**

The website prototype was developed using figma and can be accessed using the <u>link</u>. Figure L1 shows the FAQs page which helps the user to answer some basic questions.

| <b>PSPro</b> | HOME                                                                                                    | HISTORY                                                                                                    | FAVOURITES                                                                                                    | SETTINGS       |
|--------------|----------------------------------------------------------------------------------------------------|----------------------------------------------------------------------------------------------------|----------------------------------------------------------------------------------------------------|----------------|
|              | <ol> <li>What citation forr         <ul> <li>IEEE</li> <li>APA</li> <li>MLA</li> </ul> </li> <li>Can I access papery Yes, under histo</li> <li>Are there filters that Yes, filters incluited</li> <li>Can I customize presentations comparing Yes, choose from</li> <li>How do I download Presentations compating Yes, it works on</li> <li>Can I save search Yes, also you can also you can also you can be also you can be also you</li></ol> | er summaries?<br>er summaries?<br>rry tab.<br>o refine search result<br>de publication date a<br>presentations?<br>m templates or uploa<br>ad presentations?<br>an be downloaded as<br>ole with all browsers?<br>major browsers like<br>history?<br>an bookmark papers<br>support?<br>gh the "Contact Us" | s?<br>nd journal.<br>d custom designs.<br>; PPT or PDF.<br>Chrome, Firefox, Safari, a<br>in your browser.<br>page on the PSPro websi | nd Edge.<br>te |
|              |                                                                                                    |                                                                                                    |                                                                                                    |                |

Figure L1: FAQs webpage

Total 4 colors were used in each dark and light mode. Table I1 shows the list of colors used. According to 1.4, Distinguishable WCAG Text to background should have a contrast ratio of 4.5:1. Table I1 and Figures L2-L4 shows the test for contrast ratio using an online color contrast ratio checker. [75]

| Component of the website                     | Light Mode | Dark Mode |
|----------------------------------------------|------------|-----------|
| Background                                   | FBF7F4     | 262223    |
| Foreground Color {Panel color}               | F7E5D9     | F7E5D9    |
| Navigational elements<br>background/ Buttons | EBCBBF     | EBCBBF    |
| Text Colour                                  | 683B2B     | 683B2B    |

| Table I1. | PSPros's | elements | and their | · correspondir | ig colo | ors |
|-----------|----------|----------|-----------|----------------|---------|-----|
|-----------|----------|----------|-----------|----------------|---------|-----|

| Table I2: PSPros' color contrast ratio of background and t |
|------------------------------------------------------------|
|------------------------------------------------------------|

| Color 1 | Color 2 | Contrast Ratio |
|---------|---------|----------------|
| 683B2B  | EBCBBF  | 6.14:1 [75]    |
| 683B2B  | F7E5D9  | 7.63:1 [75]    |
| F7E5D9  | 262223  | 12.85:1 [75]   |

### Appendix M: Proposed Conceptual Design

Using Elicit as the datum, we compared the three alternative designs with a five-point scale Pugh Chart to select our final recommended design (Table M1).

| Objectives      | Elicit | ASAP | FASTPapers | PSPro |
|-----------------|--------|------|------------|-------|
| Navigable       | 0      | +2   | +1         | +2    |
| Predictable     | 0      | +2   | +2         | +1    |
| Flexible        | 0      | +2   | 0          | -1    |
| Assistive       | 0      | 0    | -2         | +2    |
| Distinguishable | 0      | +1   | +2         | +1    |
| Consistent      | 0      | 0    | +1         | 0     |
| Totals:         | 0      | 7    | 4          | 5     |

Table M1. Pugh Method with five-point scale

Since ASAP Research has the highest score, it was selected as the final design proposal.

### Appendix N: Generating Task Scenarios for Usability Testing

#### User goals for the website:

- Input an article into the website
- Generate a summary or PowerPoint for the article
- Export the summary or PowerPoint
- Like and visit past liked summaries

### Table N1: Task Scenarios, each user interaction, and total time allocated:

| Task                                                               | <b>User Interactions</b>                                                                                                    | Total Time<br>(interactions x 5 s) |  |
|--------------------------------------------------------------------|----------------------------------------------------------------------------------------------------|------------------------------------|--|
|                                                                    | Search Article Route                                                                                                    | -                                  |  |
| You want to find an article                                        | <ul> <li>Start: Home</li> <li>Select filters (Optional)</li> <li>Click Search button</li> <li>End: Article list page</li> </ul> | 10 s                               |  |
| You want to generate a summary and export it.                      | Start: Article list page<br>Click "full summary"<br>Click "word file of"<br>End: New tab opened                                 | 10 s                               |  |
| You want to generate a powerpoint and export it                    | Start: Article list page<br>Click "powerpoint"<br>Click "download powerpoint"<br>End: New tab opened                            | 10s                                |  |
|                                                                    | Upload Article Route                                                                                                    |                                    |  |
| You want to summarise<br>articles you have saved on<br>your laptop | Start: Homepage<br>Click on upload pdf<br>End: Upload page                                                                      | 5 s                                |  |
| Generate a summary for your own upload, and export it              | <ul> <li>Start: Upload page</li> <li>Click on "view summary"</li> <li>Click download</li> <li>End: New tab opened</li> </ul>    | 10s                                |  |
| Generate a powerpoint for your upload, and export it               | <ul> <li>Start: Upload page</li> <li>Click on "view powerpoint"</li> <li>Click Download</li> <li>End: New tab opened</li> </ul> | 10s                                |  |
| Favourite                                                          |                                                                                                    |                                    |  |
| Save a summary you like for later.                                 | Start: Article list page<br>• Click on heart                                                                                    | 5 s                                |  |

| Visit a summary you saved. | Start: Home page<br>• Click on favourites | 5 s |
|----------------------------|-------------------------------------------|-----|
|----------------------------|-------------------------------------------|-----|